# **Safety Information**

In order to keep safe in using, please comply with the followings:

- > This system is a dedicated power supply device, and the installation and maintenance must be performed by technical staff.
- When installing the inverter, the clearance between the inverter and the wall must be at least 1000 mm to ensure the good ventilation and cooling performance.
- > It's normal that the temperature of the inverter surface reaches up to  $50^{\circ}$ C when it is in operation.
- > The battery banks of all series inverters are external, ensure to configure the battery bank meeting the requirements of the inverter rated voltage.
- > Do not open the inverter's case; otherwise it may cause a dangerous electric shock. If you want to have an internal inspection, please bring it to appointed service center.
- > The internal part of the inverter will lead to a high voltage, do not open the inverter's case to avoid electric shock.
- Manual bypass switch is only used for maintenance personnel. Unauthorized personnel are strictly prohibited from opening the switch to avoid damages to the device;
- The system is featured with multiple PV inputs, which must be connected with an independent loop; do not connect the electrode to the ground.
- > The "EPO" button on the panel is the emergency stop (shutdown) device, please operate cautiously.
- > The internal part of the inverter will lead to an electric shock or fire by short circuit, please do not place any vessel containing liquid on inverter to avoid electric shock.
- If the inverter is in abnormal working status, please cut down the electricity immediately and contact the agents or appointed service center.
- Please do not use liquid fire extinguishers instead of the powder one. Liquid fire extinguisher may trigger the danger of shock.
- Please put the socket near the inverter so that you can unplug it to cut off the electricity supply in case of emergency.
- > It is strictly forbidden to place and operate the inverter in following environments:
  - Out of door
  - The place of poor air ventilation
  - Places with flammable gas, corrosive substances, or large amounts of dust
  - Places with abnormal high temperature or abnormal low temperature (above 40°C or below 0°C), high humidity (above 90%)
  - Places with direct sunlight or closing to heater

| Symbol | Description                                                                                                    |
|--------|----------------------------------------------------------------------------------------------------|
|        | <ul> <li>The equipment must be grounded before operating.</li> <li>Improper operation may cause enormous loss. Please be sure to operate the device according to instructions.</li> </ul> |

| 1 Product Overview                                  | 1  |
|-----------------------------------------------------|----|
| 1.1 Product Description                             | 1  |
| 1.2 Photovoltaic System Composition                 | 1  |
| 1.3 Appearance                                      | 2  |
| 1.4 Product Parameters Sheet                        | 2  |
| 1.5 System Principle                                |    |
| 1.6 Overview of User Interface                      |    |
| 1.6.1 Display Interface                             | 5  |
| 1.6.2 Buttons                                       |    |
| 2 Installation                                      |    |
| 2.1 Selecting the Mounting Location                 |    |
| 2.1.1 Machine room                                  |    |
| 2.1.2 External battery room                         |    |
| 2.1.3 Storage and Transportation                    |    |
| 2.2 Unpacking                                       | 14 |
| 2.2.1 Handling of Cabinets                          |    |
| 2.3 Operating space                                 |    |
| 2.4 Feed in method                                  |    |
| 2.5 External Protective Devices                     | 16 |
| 2.6 Preparing for Cables                            |    |
| 2.7 Wiring                                          |    |
| 2.7.1 Description of terminal blocks                |    |
| 2.7.2 AC Mains Wiring                               |    |
| 2.7.3 The connection of lithium battery pack system | 21 |
| 2.7.4 Power Cable Wiring in Parallel System         | 23 |
| 2.8 Wiring Procedure                                |    |
| 2.9 Communication Ports                             |    |
| 2.10 Signal Ports                                   |    |
| 2.11 Parallel Signal Port                           |    |
| 3. Operation                                        |    |
| 3.1 Switching On and Off                            |    |
| 3.1.1 Attention                                     |    |
| 3.1.2 Switching On                                  |    |
| 3.1.3 Switching Off                                 |    |
| 3.1.4 Parallel System Startup                       |    |
| 3.1.5 Parallel System Shutdown                      | 27 |
| 3.2 Emergency Power Off (EPO)                       |    |
| 3.3 Clearing System Fault                           |    |
| 3.4 Maintenance Bypass Operation                    |    |
| 3.4.1 Notice                                        |    |
| 3.4.2 Entering Maintenance Mode                     |    |

### Content

| 3.4.3 Exiting Maintenance Mode              |    |
|---------------------------------------------|----|
| 3.5 Configuration                           |    |
| 3.5.1 Advanced Settings                     |    |
| 3.5.2 User Settings                         |    |
| 4 Introduction to Mode Function Application | 42 |
| 4.1 Off-Grid Mode                           |    |
| 4.1.1 Support load first (L)                |    |
| 4.1.2 Store energy first (S)                |    |
| 4.1.3 AC charge off (O)                     |    |
| 4.2 ECO Mode                                |    |
| 4.3 Other Operation Modes                   | 47 |
| 4.4 Microgrid Mode (Example of Application) |    |
| 5 Maintenance                               | 50 |
| 5.1 Preventive Maintenance                  |    |
| 5.2 Battery Maintenance                     |    |
| 5.3 Troubleshooting                         |    |
| 5.3.1 Fault and Alarm Messages              |    |
| 5.3.2 MPPT Module Fault and Alarm Messages  |    |

## **1 Product Overview**

### **1.1 Product Description**

EA-GF series products are developed by the company's experts based on decades of research experience in power supply system considering the use of green energy, and the characteristics of reliability of equipment power consumption in power-deficient or low-power areas, combined with the electrical characteristics requirements of household appliances, communication equipment, and computer peripherals. The system uses high-speed digital DSP core control devices, advanced high-speed IGBTs, MOSFETs and other power devices, combined with pulse width modulation (SVPWM) disturbance MPPT control technology, and dual conversion system architecture. Under the control of the high-speed DSP system, the system can quickly track maximum power of solar panels, load changes and high-efficiency multi-level control system. Even under the sudden change of voltage and frequency of mains input, over/under voltage and serious power interference, it can ensure that the system provides high-quality power supply with stable voltage and frequency for the load.

#### Application areas:

It is an ideal PV power generation, power storage and secured power supply system for villas, hotels, community security, large base stations, offices, small manufacturing enterprises, computing centers, industrial automation equipment, network computer rooms, IDC data center banking equipment, securities, medical care, transportation, petrochemical systems, etc.

### **1.2 Photovoltaic System Composition**

The off-grid photovoltaic power generation system is mainly composed of solar panels, combiner boxes, off-grid inverters, battery packs and user loads. The electric energy of the photovoltaic panel is converged through the combiner box and then input to the PV DC input terminal of the inverter, and then output to the load after being inverted into AC by the inverter; at the same time, the inverter also rectifies and inverts the AC mains power and outputs it to the load. As shown in Figure 1-1.

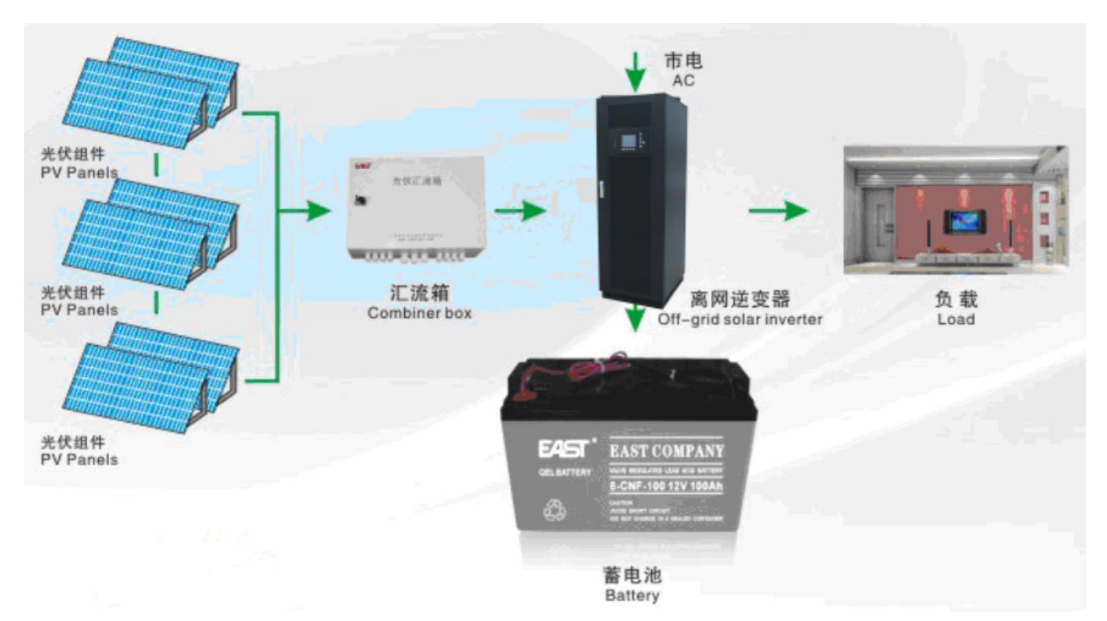

Figure 1-1 Composition of off-grid photovoltaic system

# 1.3 Appearance

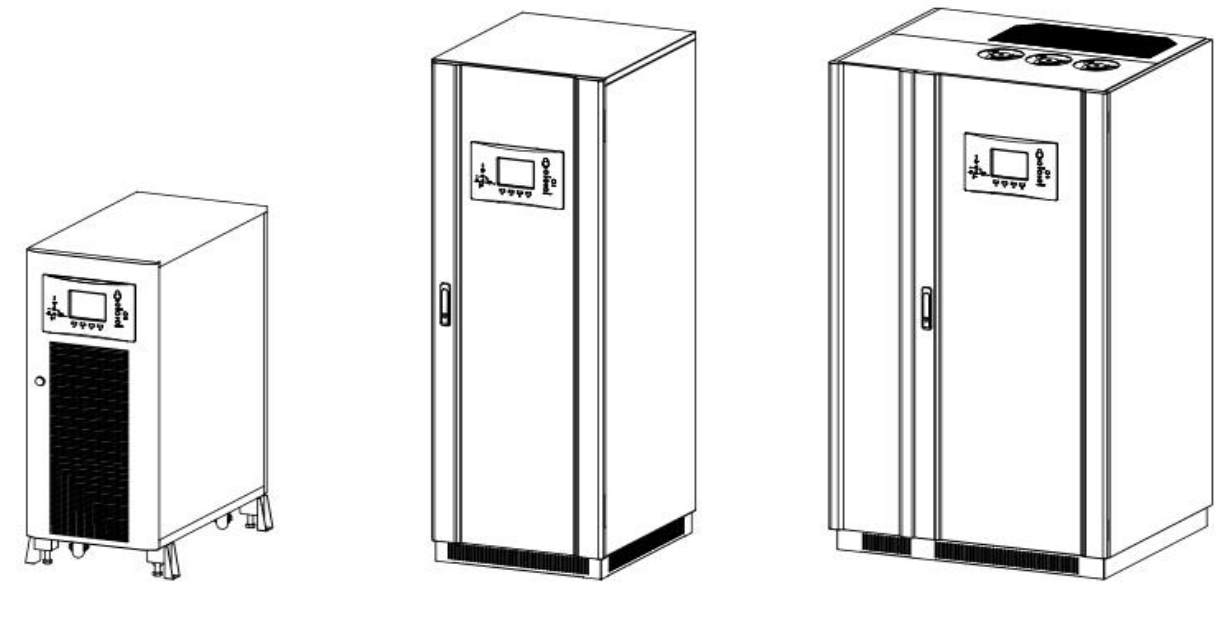

10/20 kVA

30/40/60 kVA

80/100/120 kVA

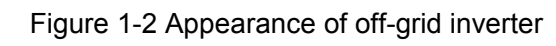

# **1.4 Product Parameters Sheet**

| MODEL                   | 10 kVA                                  | 20 kVA                                                | 30 kVA | 40 kVA | 60 kVA       | 80 kVA | 100 kVA | 120 kVA |
|-------------------------|-----------------------------------------|-------------------------------------------------------|--------|--------|--------------|--------|---------|---------|
| Rated Capacity          | 10 kVA                                  | 20 kVA                                                | 30 kVA | 40 kVA | 60 kVA       | 80 kVA | 100 kVA | 120 kVA |
| Rated power             | 9 kW                                    | 18 kW                                                 | 27 kW  | 36 kW  | 54 kW        | 72 kW  | 90 kW   | 108 kW  |
| Rated current           | 15 A                                    | 30 A                                                  | 45 A   | 60 A   | 91 A         | 120 A  | 152 A   | 182 A   |
| Output power factor     |                                         |                                                       |        |        | 0.9          |        |         |         |
| Rated input voltage     |                                         |                                                       |        | 38     | 30 Vac ± 20% |        |         |         |
| Rated output voltage    |                                         |                                                       |        | 3      | 80 Vac ± 1%  |        |         |         |
| Battery bank voltage    |                                         |                                                       |        |        | 360 Vdc      |        |         |         |
| Number of battery       |                                         |                                                       |        |        |              |        |         |         |
| 2V/3. 2V                |                                         | 180 (166–182PCS settable) / 112 (112–120PCS settable) |        |        |              |        |         |         |
| Operating mode          | AC and PV complementation               |                                                       |        |        |              |        |         |         |
| PV INPUT                |                                         |                                                       |        |        |              |        |         |         |
| Max. voltage (Voc)      | 750 Vdc                                 |                                                       |        |        |              |        |         |         |
| Optimum operating       |                                         | 450 ~ 550 Vdc                                         |        |        |              |        |         |         |
| voltage (Vmp)           | 450 ~ 550 Vuc                           |                                                       |        |        |              |        |         |         |
| Max. conversion         | > 000/                                  |                                                       |        |        |              |        |         |         |
| efficiency              | ≥ 98%                                   |                                                       |        |        |              |        |         |         |
| Floating charge voltage | Lead acid battery: 414 VDC± 1% (180PCS) |                                                       |        |        |              |        |         |         |
| (25℃)                   | Lithium battery: 380 VDC± 1% (112PCS)   |                                                       |        |        |              |        |         |         |
| Equalizing charge       | Lead acid battery: 426VDC± 1% (180PCS)  |                                                       |        |        |              |        |         |         |
| voltage (25℃)           | Lithium battery: 391VDC± 1% (112PCS)    |                                                       |        |        |              |        |         |         |
| Max. charging current   | 60                                      | A                                                     | 12     | 0 A    | 180 A        | 240 A  | 300 A   | 360 A   |

| Max. plate power 25 kW 2 * 25 kW 3 * 25 kW 4 * 25 kW 5 * 25 kW 6                                                            | * 05 1 14                                                       |  |  |  |  |  |  |
|----------------------------------------------------------------------------------------------------|-----------------------------------------------------------------|--|--|--|--|--|--|
|                                                                                                    | * 25 KW                                                         |  |  |  |  |  |  |
| Number of PV input         1 + 1 (reconvo)         2 + 2 (reconvo)         3 + 1         4 + 4         5 + 3                | 6 + 2                                                           |  |  |  |  |  |  |
| (reserve) (reserve) (reserve) (reserve)                                                                                     | reserve)                                                        |  |  |  |  |  |  |
| MPPT modules         1 + 1 (reserve)         2 + 2 (reserve)         3 + 1         4 + 4         5 + 3                      | 6 + 2                                                           |  |  |  |  |  |  |
| (reserve) (reserve) (reserve) (reserve) (reserve)                                                                           | reserve)                                                        |  |  |  |  |  |  |
| AC RECTIFIER                                                                                                    |                                                                 |  |  |  |  |  |  |
| Input voltage range 380 V ± 20% three-phase                                                                                 | 380 V ± 20% three-phase                                         |  |  |  |  |  |  |
| Rated frequency   50 Hz / 60 Hz ± 5 Hz (settable)                                                                           |                                                                 |  |  |  |  |  |  |
| Frequency range   50 Hz / 60 Hz ± 5 Hz                                                                                      |                                                                 |  |  |  |  |  |  |
| Soft start 0-100% 10s                                                                                                    |                                                                 |  |  |  |  |  |  |
| Power factor PF=0.8                                                                                                    |                                                                 |  |  |  |  |  |  |
| Floating charge voltage       Lead acid battery: 410VDC±1% (180PCS)                                                         |                                                                 |  |  |  |  |  |  |
| (25°C) Lithium battery: 375VDC±1% (112PCS)                                                                                  |                                                                 |  |  |  |  |  |  |
| Equalizing chargeLead acid battery: 415VDC±1% (180PCS)                                                                      |                                                                 |  |  |  |  |  |  |
| voltage (25°C)   Lithium battery: 375VDC±1% (112PCS)                                                                        |                                                                 |  |  |  |  |  |  |
| Max. charging current         20A         40A         60 A         80A         120 A         160 A         200 A         24 | 240A                                                            |  |  |  |  |  |  |
|                                                                                                    |                                                                 |  |  |  |  |  |  |
| Inverter output voltage 380 Vac three-phase four wire +G                                                                    | 380 Vac three-phase four wire +G                                |  |  |  |  |  |  |
| Output phase voltage 220 / 230 / 240 Vac (settable)                                                                         | 220 / 230 / 240 Vac (settable)                                  |  |  |  |  |  |  |
| setting                                                                                                    |                                                                 |  |  |  |  |  |  |
| Output voltage ± 1%                                                                                                    |                                                                 |  |  |  |  |  |  |
| precision                                                                                                    |                                                                 |  |  |  |  |  |  |
| Transient voltage range ± 5%                                                                                                | ± 5%                                                            |  |  |  |  |  |  |
| Transient recovery time 20 ms                                                                                               | 20 ms                                                           |  |  |  |  |  |  |
| Rated frequency     50 / 60 Hz ± 1 Hz (settable)                                                                            | 50 / 60 Hz ± 1 Hz (settable)                                    |  |  |  |  |  |  |
| Frequency tracking 50 / 60 Hz + 3 Hz                                                                                        |                                                                 |  |  |  |  |  |  |
| range                                                                                                    |                                                                 |  |  |  |  |  |  |
| Peak factor 3 : 1                                                                                                    |                                                                 |  |  |  |  |  |  |
| Waveform Sinusoidal                                                                                                    |                                                                 |  |  |  |  |  |  |
| Waveform distortion     ≤ 3% (linear load)                                                                                  |                                                                 |  |  |  |  |  |  |
| Voltage unbalance     ± 3% (100% unbalanced load)                                                                           | ± 3% (100% unbalanced load)                                     |  |  |  |  |  |  |
| 105% ~ 110% for 1 h, 110% ~ 125% for 10 min, 125% ~ 150% for 1 min,                                                         |                                                                 |  |  |  |  |  |  |
| Overload 150% ~ 200% for 10 s, > 200% shut down immediately                                                                 |                                                                 |  |  |  |  |  |  |
| Short circuit Current-limiting shut down immediately until the user start up                                                | Current limiting, shut down immediately until the user start up |  |  |  |  |  |  |
| $\begin{array}{c c c c c c c c c c c c c c c c c c c $                                                                      |                                                                 |  |  |  |  |  |  |
| BYPASS                                                                                                    |                                                                 |  |  |  |  |  |  |
| Bated voltage 380 Vac three-phase four wine +G                                                                              |                                                                 |  |  |  |  |  |  |
| Voltage range + 20%                                                                                                    |                                                                 |  |  |  |  |  |  |
| Rated frequency         50 Hz / 60 Hz + 5 Hz                                                                                | 50 Hz / 60 Hz + 5 Hz                                            |  |  |  |  |  |  |
| Max current 22A 45A 68A 90A 114A 136A 227A                                                                                  | 22A 45A 68A 90A 114A 136A 227A 272A                             |  |  |  |  |  |  |
| BATTERIES MANAGEMENT                                                                                                    |                                                                 |  |  |  |  |  |  |

| Battery capacity       | Default 100AH, 38AH-9999AH (settable)                                                                |                                                                                |              |                |                           |                |               |             |
|------------------------|----------------------------------------------------------------------------------------------------|--------------------------------------------------------------------------------|--------------|----------------|---------------------------|----------------|---------------|-------------|
| Cut-off discharge      |                                                                                                    | Lea                                                                            | d acid batte | ery: 1.75V     | DC per cell, 1            | 1.58-2.00VD    | C settable    |             |
| Voltage EOD (25°)      |                                                                                                    | Litl                                                                           | hium batter  | y: 3.00VE      | C per cell, 2.            | 50-3.30VDC     | settable      |             |
| Charging current       |                                                                                                    |                                                                                | Lead acid    | battery: 0     | .15C10, 0.05              | -0.3C10(sett   | able)         |             |
| settings               |                                                                                                    |                                                                                | Lithium t    | attery: 0.2    | 20C10, 0.07- <sup>-</sup> | 1.0C10(setta   | ble)          |             |
|                        | Au                                                                                                   | Auto-transfer between equalizing charge and floating charge; Auto- temperature |              |                |                           |                |               |             |
| Intelligent battery    | compe                                                                                                | nsation of I                                                                   | batteries (V | Vhen the b     | attery tempera            | ture detectio  | n line is not | connected,  |
| management             | follow the ambient temperature), the default is 2mV/ $^{\circ}$ ; Communication with lithium battery |                                                                                |              |                |                           |                |               |             |
|                        |                                                                                                    |                                                                                |              |                | BMS                       |                |               |             |
| Staggering DOD (Depth  |                                                                                                    | Lead aci                                                                       | d battery:   | 1.89V or 2     | .00VDC per ce             | ell, 1.85-2.2  | 0VDC settab   | le          |
| of Discharge) settings |                                                                                                    | Litl                                                                           | hium batter  | y: 3.10VE      | C per cell, 2.            | 60-3.50VDC     | settable      |             |
| TRANSFER TIME          |                                                                                                    |                                                                                |              |                |                           |                |               |             |
| Inverter – Bypass      |                                                                                                    |                                                                                |              |                | 0 ms                      |                |               |             |
| Bypass – Inverter      |                                                                                                    |                                                                                |              |                | 0 ms                      |                |               |             |
| COMMUNICATIONS         |                                                                                                    |                                                                                |              |                |                           |                |               |             |
| Remote control input   |                                                                                                    | Inverter startup, shutdown, abnormal clearance, EPO, battery self-test         |              |                |                           |                |               |             |
| Computer monitoring    |                                                                                                    | DC030                                                                          | DS185 S      | NMP (onti      | onal) WIEI(or             | tional) CP     | PS(ontional)  |             |
| port                   | RS232, RS403, SINIVIE (Optional), VVIEI(Optional), , GERS(Optional)                                  |                                                                                |              |                |                           |                |               |             |
| Dry contacts output    | Bynas                                                                                                | s innut abr                                                                    | ormal rec    | tifier input : | abnormal syst             | em fault, svs  | tem alarm lo  | w hatterv   |
| 12Vdc/250Vac           | Dypuo                                                                                                | o input ubi                                                                    |              | overload f     | an fault gener            | ator ON / OF   | F             | Sw battery, |
| 1A max                 |                                                                                                    |                                                                                | output       | oveneda, r     | an laan, gener            |                | •             |             |
| AMBIENT                |                                                                                                    |                                                                                |              |                |                           |                |               |             |
| Operating temperature  | 0°C ~ 40°C                                                                                           |                                                                                |              |                |                           |                |               |             |
| Max. relative humidity | 90% (non-condensing)                                                                                 |                                                                                |              |                |                           |                |               |             |
| Max. altitude          | 1000 m at rated power (derating 1% for each additional 100 m); Max. 4000 m                           |                                                                                |              |                |                           |                |               |             |
| OTHERS                 |                                                                                                    |                                                                                |              |                |                           |                |               |             |
| Cooling                |                                                                                                    |                                                                                | Forced       | ventilation    | (fan speed va             | aries with loa | d)            |             |
| Noise level at 1 m     |                                                                                                    |                                                                                | ≤ 65 c       | B (varies v    | vith loads and            | temperature    | )             |             |
| Mean time between      | 200.000 bours                                                                                        |                                                                                |              |                |                           |                |               |             |
| failures (MTBF)        |                                                                                                    |                                                                                |              | _              |                           |                |               |             |
| IP rating (EN60529)    | IP 20                                                                                                |                                                                                |              |                |                           |                |               |             |
| Feeding in method      | Bottom in                                                                                            |                                                                                |              |                |                           |                |               |             |
| Standard               |                                                                                                    |                                                                                | IEC62040     | )-1-1、EN6      | 2109-1:2010,              | EN62109-2:     | 2011          |             |
| Dimensions             | 450 × 84                                                                                             | 0 × 1100                                                                       | 6            | 00 × 700 ×     | 1750                      | 90             | 50 × 800 × 1  | 700         |
| (W × D × H) (mm)       |                                                                                                    | 0 1100                                                                         |              |                |                           |                |               |             |
| Packaged dimensions    | 560 × 94                                                                                             | 0 × 1300                                                                       | 7            | )0 × 800 ×     | 1950                      | 10             | )60 × 900× 1  | 900         |
| (W ×D × H) (mm)        |                                                                                                    |                                                                                |              |                |                           |                |               |             |
| Net Weight (kg)        | 210                                                                                                  | 225                                                                            | 360          | 410            | 595                       | 828            | 834           | 840         |
| Gross Weight (kg)      | 230                                                                                                  | 245                                                                            | 380          | 430            | 515                       | 848            | 854           | 860         |

Table 1-1 Product parameters

### **1.5 System Principle**

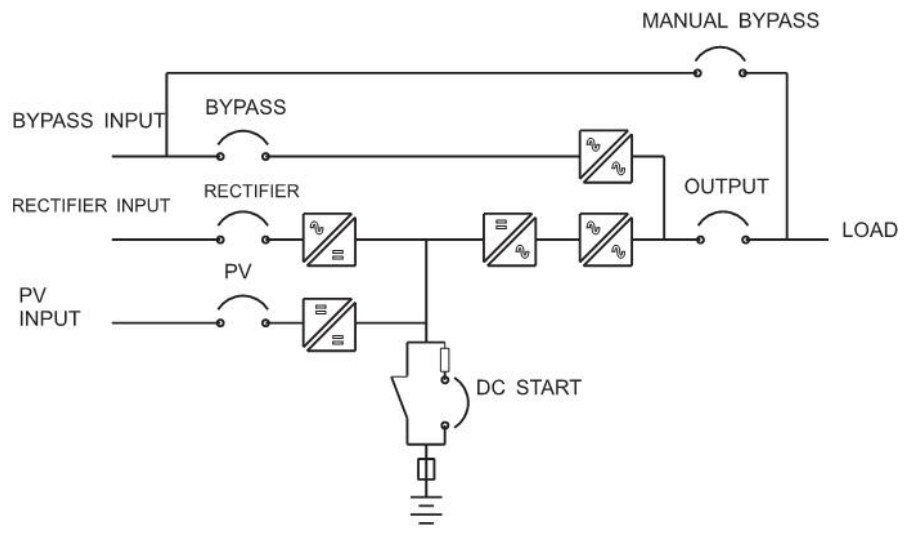

Figure 1-3 System principle

### 1.6 Overview of User Interface

### 1.6.1 Display Interface

Users can control the off-grid inverter and query all the input and output parameters, battery status, power generation, and event and alarm information through the user interface.

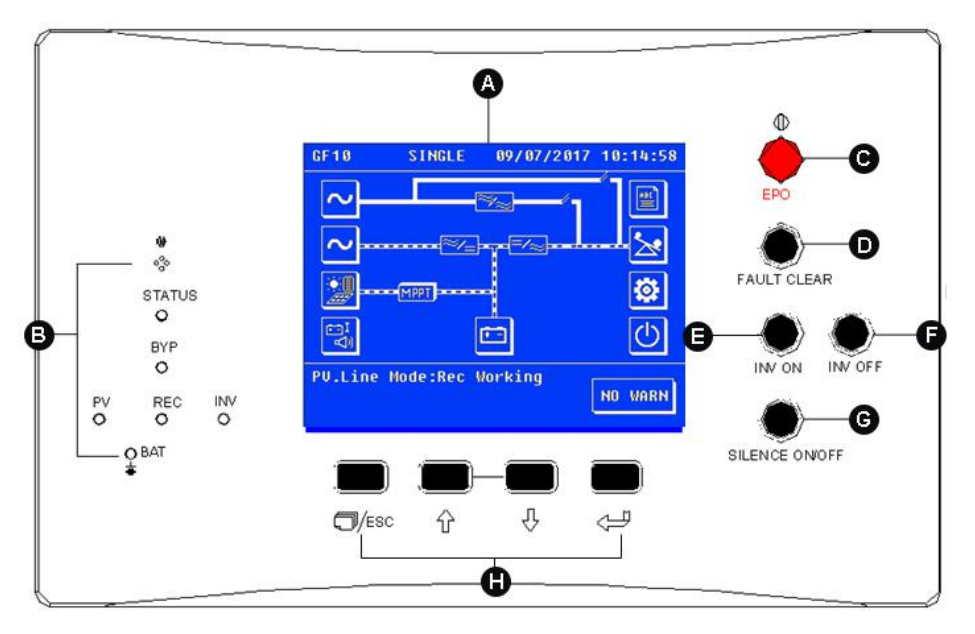

Figure 1-4 System control panel

The user interface is placed on the front panel of the inverter and consists of:

- A. Display interface
- B. Status LEDs
- C. EPO button

- D. Clear button
- E. Inverter ON button
- F. Inverter OFF button
- G. Mute ON/OFF button
- H. Operation button

### 1.6.1.1 Description of touch screen

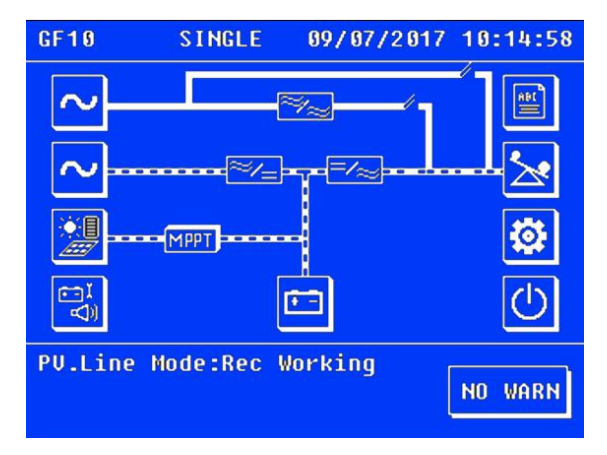

Figure 1-5 Touch screen description

User-friendly LCD display interface provides a 320 x 240 dot matrix graphical display. LCD can display alarm information in real time, provide 10,000 alarm records foruser query and provide a reliable basis for fault diagnosis.

Users can perform various operation commands through the LCD display interface to conveniently view the input, output, load, and battery parameters, and obtain the current system status and alarm information in time. The LCD also shows the version information of the control software and internal monitor board software.

View the data in the data window

| A total of five menu | buttons are avai  | lable, with functions | described below: |
|----------------------|-------------------|-----------------------|------------------|
|                      | buttonio aro avai |                       |                  |

| Menu Icons               |                  | Menu Items           | Explanation                   |  |
|--------------------------|------------------|----------------------|-------------------------------|--|
|                          |                  | Line voltage (V)     | Rectifier input line voltage  |  |
|                          | Input parametera | Current (A)          | Rectifier input current       |  |
|                          |                  | Frequency (Hz)       | Rectifier input frequency     |  |
|                          |                  | Power factor         | Rectifier input power factor  |  |
|                          |                  | Phase voltage (V)    | Phase voltage                 |  |
| BYP Bypass<br>parameters | Bypass           | Frequency (Hz)       | Frequency                     |  |
|                          | parameters       | Phase current (A)    | Phase current                 |  |
|                          |                  | Phase power (W)      | Phase power                   |  |
|                          |                  | Phase voltage (V)    | Inverter output phase voltage |  |
|                          | Output           | Phase current (A)    | Inverter output phase current |  |
| O/P                      | parameters       | Frequency (Hz)       | Inverter output frequency     |  |
| 0/P                      |                  | Power factor         | Load power factor             |  |
|                          | Load parameters  | Apparent power (kVA) | Sout: Apparent power          |  |
|                          |                  | Active power (kW)    | Pout: Active power            |  |

|       |                       | Load percentage (%)         | Load (inverter rated load percentage)                                                              |  |
|-------|-----------------------|-----------------------------|----------------------------------------------------------------------------------------------------|--|
|       |                       | Apparent power (KVA)        | Sout: Apparent power                                                                               |  |
|       | Parallel              | Active power (kW)           | Pout: Active power                                                                                 |  |
|       | parameters            | Stand-alone system          | When the inverter is set to stand-alone, it has                                                    |  |
|       |                       | with no parallel data       | only local load and no system load                                                                 |  |
|       |                       | Bus voltage (V)             | System bus running voltage                                                                         |  |
|       |                       | Battery voltage (V)         | System battery bank voltage                                                                        |  |
|       |                       | Battery current (A)         | Battery charge and discharge current                                                               |  |
|       |                       | Battery temperature<br>(℃)  | Current battery bank ambient temperature                                                           |  |
|       |                       | Ambient temperature<br>(℃)  | Current temperature inside the machine                                                             |  |
|       |                       | Battery status              | Floating charging, Equalizing charging, Battery discharging                                        |  |
|       |                       | Cell highest voltage        | The highest voltage value and position<br>information of the cell in the lithium battery<br>system |  |
| BAT F | Battery<br>parameters | Cell lowest voltage         | The lowest voltage value and position<br>information of the cell in the lithium battery<br>system  |  |
|       |                       | Cell highest<br>temperature | The highest temperature value and position information of the cell in the lithium battery system   |  |
|       |                       | Cell lowest<br>temperature  | The lowest temperature value and position information of the cell in the lithium battery system    |  |
|       |                       | Battery cabinet information | Parameter information of each group of lithium batteries                                           |  |
|       |                       | Battery pack information    | Cell parameter information in each group of lithium batteries                                      |  |
|       |                       | Generation power            | Current total power generation of the system                                                       |  |
|       | System power          | Daily power generation      | System total power generation of the day                                                           |  |
|       | generation            | Total power generation      | Accumulated total power generation of the system                                                   |  |
|       |                       | Module version<br>number    | Module software version number                                                                     |  |
|       |                       | PV voltage                  | MPPT n # single module input PV voltage                                                            |  |
|       |                       | PV current                  | MPPT n # single module input PV current                                                            |  |
|       | parameters            | Battery voltage             | Current battery voltage detected by MPPT module                                                    |  |
|       |                       | Charge current              | Current battery charge current                                                                     |  |
|       |                       | Module status               | Current module status                                                                              |  |

Table 1-2 Data in the data window

| Button<br>Icons                                                                                                    | Name                              | Description                                                                                  |
|----------------------------------------------------------------------------------------------------|-----------------------------------|----------------------------------------------------------------------------------------------|
| <b>Ö</b>                                                                                                    | Settings                          | Press to enter system settings                                                               |
| $\bigcirc$                                                                                                    | ON/OFF                            | Press to execute power on / off command selection, and tap YES to take effect                |
| BAT                                                                                                    | Battery bank parameters           | Press to view the battery voltage, charge / discharge current and battery connection status. |
| AC                                                                                                    | Rectifier input parameters        | Press this button to see the rectifier operating parameters                                  |
| ВҮР                                                                                                    | Bypass input parameters           | Press this button to see the rectifier input operating parameters                            |
| O/P                                                                                                    | Output parameters                 | Press this button to view the system output operating parameters                             |
| Ğ.<br>A                                                                                                    | Battery self-test and maintenance | Press this button to set battery test or end test                                            |
| apple and a second second seco | History record button             | Press this button to view inverter system history records                                    |
| ₹                                                                                                    | Jump button                       | Press this button to see another data message in the same directory                          |
| →                                                                                                    | Back to home page                 | Press this button to return to the main system control interface                             |
| Ð                                                                                                    | Back to the previous menu         | Press this button to return to the previous menu of this directory                           |
| +                                                                                                    | Page down button                  | Press this button to page down                                                               |
| <b></b>                                                                                                    | Page up button                    | Press this button to page up                                                                 |
| +                                                                                                    | Left shift button                 | Press this button to move the cursor to the left                                             |
| +                                                                                                    | Right shift button                | Press this button to move the cursor to the right                                            |
| <b>†</b> +                                                                                                    | Up and down switch button         | Press this button to jump up / down line between lines                                       |
| -                                                                                                    | Confirm button                    | Press this button to confirm the previous operation                                          |
| ×                                                                                                    | Delete button                     | Press this button to delete                                                                  |

Table 1-3 Description of touch screen

### 1.6.1.2 STATUS (alarm indicator) and alarm sound

| LED signal              | Functions Description   | Buzzer Status |  |
|-------------------------|-------------------------|---------------|--|
| The red LED is glowing  | EPO emergency power off | l ang baan    |  |
| I ne red LED is glowing | Communication fault     | Long beep     |  |

|                                  | System fault                   |                  |  |
|----------------------------------|--------------------------------|------------------|--|
|                                  | Battery low voltage            |                  |  |
| The Ded I ED is fleehing         | Bypass overload delay time up  |                  |  |
|                                  | Lock overload timeout          | Beep once/second |  |
| once/second                      | Fan fault                      |                  |  |
|                                  | Output overload                |                  |  |
| The Red LED is flashing once/4 s | Other normal alarm information | Beep once/4s     |  |
| The Red LED is flashing once/2 s | Battery test                   | Beep once/2s     |  |
| The green LED is glowing         | No fault                       | No beep          |  |

Table 1-4 System indicator and alarm 1

Panel indicators and alarm:

| Status LEDs           | Glowing (Red)  | Glowing (Green)  | Off           | Flashing (Green)              |  |
|-----------------------|----------------|------------------|---------------|-------------------------------|--|
| BYP                   | Input voltage  | System bypass    | Bypass        | No such condition             |  |
| (Bypass power)        | abnormal       | power supply     | standby       |                               |  |
| PV                    | PV abnormal    |                  | MPPT not      | MPPT module power-off /       |  |
| (MPPT indicator)      | /MPPT abnormal |                  | started       | under-voltage / charge off    |  |
| REC                   | Input          |                  | Poctifier off | Postifier being activated     |  |
| (rectifier indicator) | abnormal/fault | Running normally | Rectiller off | Recliner being activated      |  |
| INV                   | Inverter       | Inverter power   | Postifier off | Invertor coft start / standby |  |
| (inverter indicator)  | abnormal       | supply is normal | Rectiller off | inverter son start / standby  |  |
| RAT                   | Battery        | Battony power    | Normal        | Battony test /                |  |
| (Datter (indicator)   | under-voltage/ |                  | noma          | under veltage                 |  |
|                       | abnormal       | supply           | Status        |                               |  |

Table 1-5 System indicator and alarm 2

MPPT module panel indicators (as shown below) and alarm definitions:

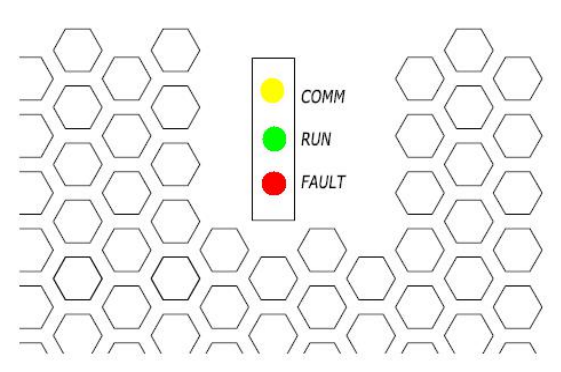

| MPPT Module LEDs | Off                   | Glowing                 | Flashing                 |  |
|------------------|-----------------------|-------------------------|--------------------------|--|
| СОММ             | Running normally or   | PV reverse connection   | Communication            |  |
|                  | MPPT not started      |                         | abnormal                 |  |
| RUN              | Under-voltage or MPPT | Running normally        | P\/ over-voltage         |  |
|                  | not started           |                         | i v over voltage         |  |
|                  | Pupping normally or   | Power supply failure or | Overcurrent or BUS       |  |
| FAULT            |                       |                         | overvoltage or capacitor |  |
|                  |                       |                         | overvoltage              |  |

Table 1-6 System indicators and alarms 3

### 1.6.2 Buttons

### **1.6.2.1 Selection button function description**

| Symbols    | J/ESC  |           | Ŷ          | Ţ     |
|------------|--------|-----------|------------|-------|
| Function 1 | Switch | Page up   | Page down  | Enter |
| Function 2 | Exit   | Move left | Move right | Enter |

Table 1-7 Selection button description

• The display supports two kinds of control modes, i.e. buttons control and touch control. Default setting of the system is touch screen input mode. Perform corresponding operations by pressing icons on the LCD screen directly.

- Press " D" button in any interface to switch to button control mode, and press " D" button again to return to touch screen control mode.
- After pressing ", button, select the desired control button by pressing ", buttons to move

the cursor. After that, press the "🖅" button to execute.

### 1.6.2.2 Function button description

| Button Symbols | Explanation         |                                                         |
|----------------|---------------------|---------------------------------------------------------|
|                |                     | As this button is pressed, the system executes startup  |
| INV ON         | Power ON button     | command, tap "YES" to confirm on the display interface, |
|                |                     | then the system starts running.                         |
|                |                     | As this button is pressed, the system executes shutdown |
| INV OFF        | Power OFF button    | command, tap "YES" to confirm on the display interface, |
|                |                     | then the system and output are shut down.               |
|                | Mute ON/OFF butter  | As this button is pressed, system alarm is eliminated.  |
| SILENCE UN/OFF |                     | Press again to start up the system alarm.               |
|                | Clear faults button | Press this button to clear the executed abnormal        |
| FAULT CLEAR    |                     | protection commands and restart the system.             |
| EDO            | Emergency power     | As this button is pressed, the system immediately       |
|                | off                 | terminates power supply.                                |

Table 1-8 Function button description

# 2 Installation

- This chapter introduces the requirements that must be considered when selecting and routing the machine system.
- Since each site has its particularity, this chapter does not introduce detailed installation steps, but only provides guidance for general installation steps and methods for qualified installers, which will be handled by the installers according to the specific conditions of the site.

|      | CAUTION                                                                                          |
|------|--------------------------------------------------------------------------------------------------|
|      | • The inverter must be properly earthed/grounded and due to a high leakage current,              |
|      | the earthing/grounding conductor must be connected first. Ensure that all external               |
|      | input power switches are turned off before the installation of the inverter system is completed. |
|      | All installations must conform with the laws, regulations, codes and standards                   |
|      | applicable in the jurisdiction of installation.                                                  |
|      | • All work on the inverter must only be carried out by electrically qualified personnel.         |
| ∠• ∖ | • Be careful of battery installation. When the battery is connected, the battery terminal        |
|      | voltage will exceed 360 Vdc, with a deadly danger. Wear eye shields to avoid                     |
|      | accidental arc damage to eyes. Remove all metal wear such as rings, watches and                  |
|      | more. Use a tool with an insulated handle. Wear rubber gloves. If the battery                    |
|      | electrolyte leaks or the battery is damaged, the battery must be replaced and placed             |
|      | in a corrosion resistant container and disposed of in accordance with local                      |
|      | regulations. In case of skin contact with electrolyte, rinse immediately with water.             |

# 2.1 Selecting the Mounting Location

### 2.1.1 Machine room

Follow the following requirements for the mounting Location:

• The inverter system must be installed in a room with a level, clean and dry floor (relative humidity: 0%~90%).

- Install the inverter away from water and heat sources. Keep the inverter away from direct sunlight, dust, volatile gases, corrosive materials, and air dense with salt particles.
- Install the inverter system in a temperature controlled environment free of conductive contaminants and humidity. (The normal operating temperature is 0 °C ~ 40 °C. but the startup temperature should be higher than 0 °C. The most ideal operating temperature is 25 °C. Users should ensure that the location environment is well ventilated so that the equipment can be adequately cooled. If necessary, a fan or air conditioning should be considered to install in the location. This equipment is not suitable for outdoor use.
- Altitude: Below 1000 meters. Derating is required if the altitude exceeds 1000 m.
- The mounting location must meet the weight and size requirements in Table 2-1, in millimeters.

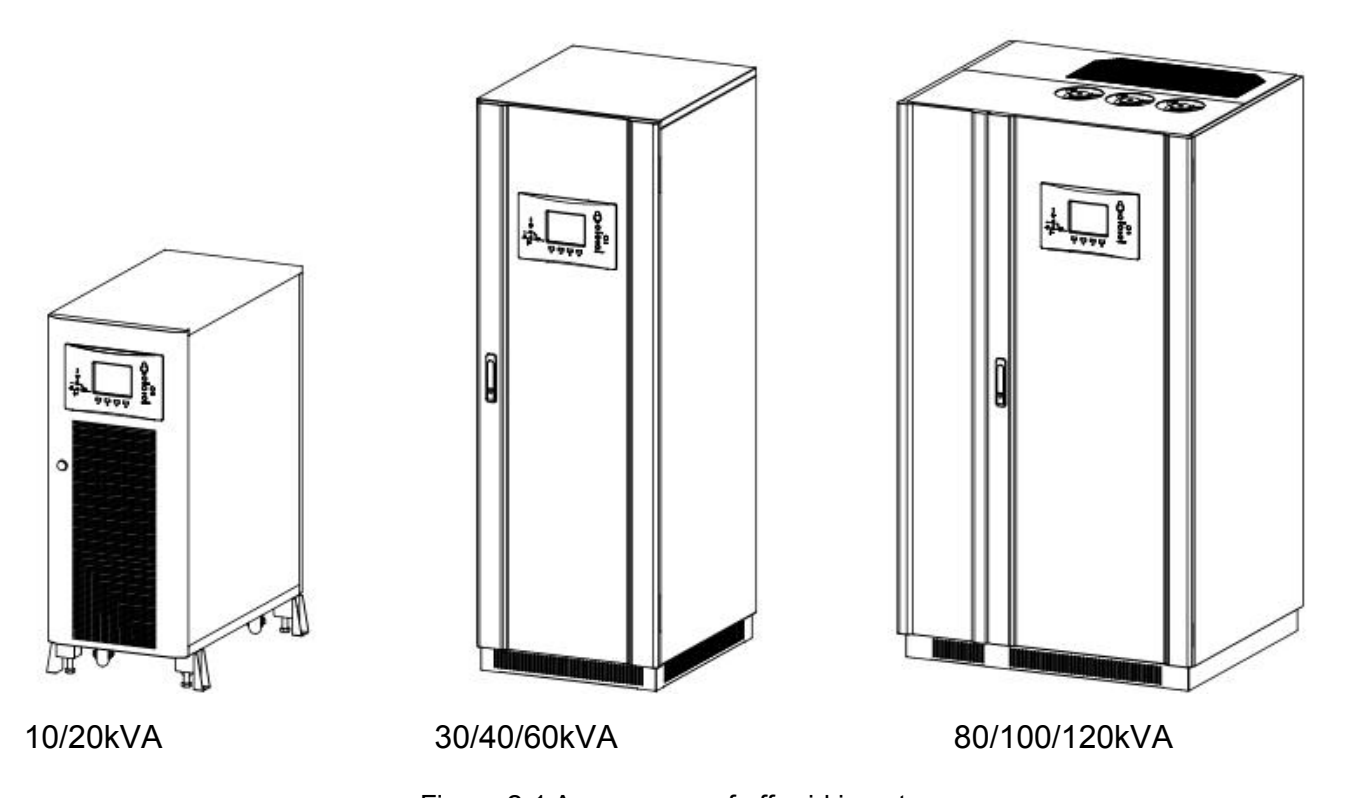

Figure 2-1 Appearance of off-grid inverter

| Table 2-1 | Inverter  | Weights  | and | Dimensions |
|-----------|-----------|----------|-----|------------|
|           | in verter | vicigino | unu | Dimensions |

| Models         | Weight (kg) | W×D×H (mm)       |
|----------------|-------------|------------------|
| 10/20 kVA      | 230/245     | 450 × 840 × 1100 |
| 30/40/60 kVA   | 380/430/515 | 600 × 700 × 1750 |
| 80/100/120 kVA | 860         | 960 × 800 × 1700 |

• The equipment uses forced air cooling to cool the internal components. The air inlet of the 10-20 kVA inverter is on the front of the cabinet and the air outlet on its rear; the air inlet of the 30-60 kVA inverter is at the front and the bottom of the cabinet with the air outlet on its rear; the air inlet of the 80-120 kVA inverter is on the front and the bottom of the cabinet with the outlet on its top. Maintain the following clearances around the cabinet to facilitate operations and ventilation. The clearance left around the cabinet are listed in Table 2-2.

Table 2-2 Clearance Dimensions

| Position<br>Model Clearance | Тор          | Front     | Rear      | Right Side   | Left Side    |
|-----------------------------|--------------|-----------|-----------|--------------|--------------|
| 10-20 kVA                   | Not required | ≥ 500 mm  | ≥ 500 mm  | Not required | Not required |
| 30-60 kVA                   | Not required | ≥ 1000 mm | ≥ 1000 mm | Not required | Not required |
| 80-120 kVA                  | ≥500mm       | ≥ 1000 mm | ≥ 1000 mm | Not required | Not required |

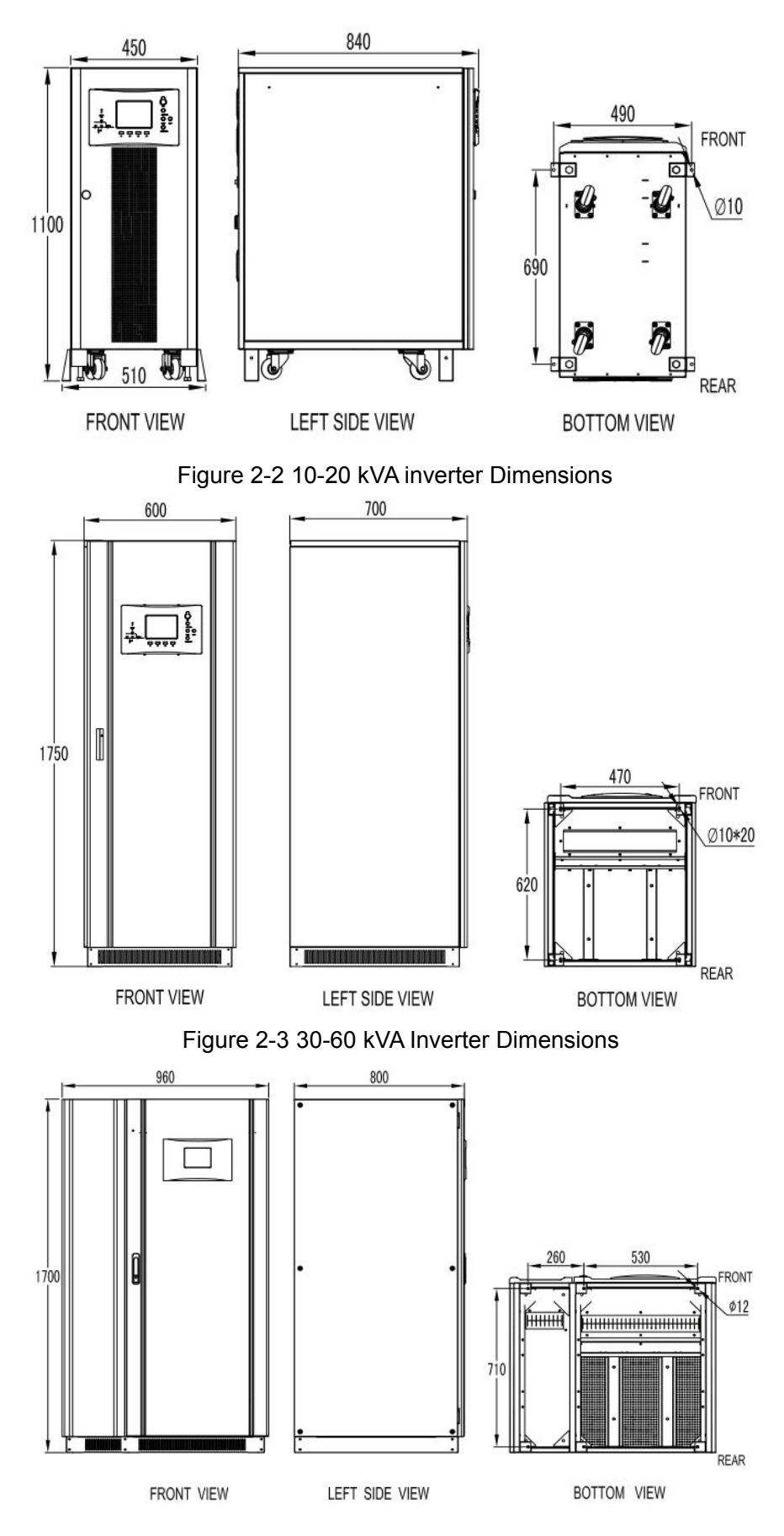

Figure 2-4 80-120 kVA Inverter Dimensions

#### 2.1.2 External battery room

The ambient temperature where the battery is located should be constant. Ambient temperature is a major factor affecting battery capacity and lifetime. The battery's standard operating temperature is 20 ° C to 25 ° C. Operating in an ambient temperature above this range will shorten battery life, and operating at an ambient temperature below this range will reduce the battery's capacity. Under normal circumstances, the battery allowable ambient temperature is between  $15^{\circ}$ C ~  $25^{\circ}$ C. To avoid the formation of an explosive mixture of hydrogen and oxygen, the battery must be far away from heat and proper ventilation is required. The battery switch should be installed near the battery as far as possible, and to ensure that the routing distance from the battery to the machine is the shortest.

#### 2.1.3 Storage and Transportation

The product can be transported by railways, highways, waterways and airlines; Keep it dry, clean the environment, avoid rain, snow, dust, exposure, humidity, pollution and other harsh environments; do not take the means of transport, tools, loading and unloading modes and packaging methods that are harmful to the product.

If it is not installed immediately, install the machine vertically according to the instructions on the package and store it in a dry, sheltered room with its container to avoid dust and high temperatures.

When the machine room or storage place needs to be renovated or the cabinets of the inverter system are not used for a long time, the machine must be covered with a packing box to prevent dust or other impurities from entering the machine chassis and affecting the reliability of the machine.

### 2.2 Unpacking

Check the weight of each cabinet (see Table 2-1) before transportation. The cabinet is screwed to the wooden pallet with the protection of packing material (see figure 2-5).

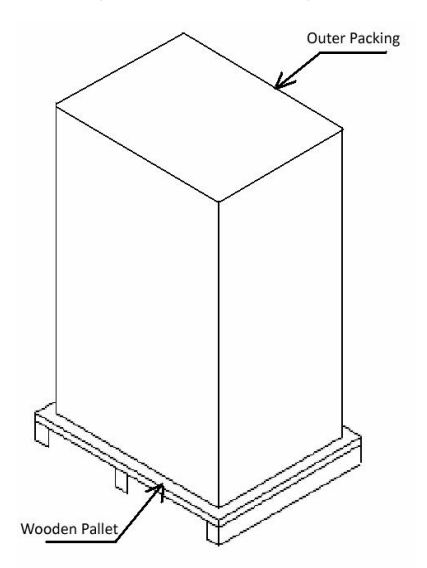

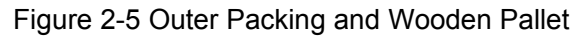

Do the following before installing the inverter system:

• Carefully inspect the outer packing of the product to confirm that there is no obvious damage during the transportation. After removing the box, visually inspect each product for any damage during transportation. If any damage is found, please inform the carrier immediately and contact the customer service staff as soon as possible.

• Open the box and remove the protective foam;

• Check the product technical data sheet to confirm the correctness of the equipment. Product technical data sheet is located on the name plate above the product back plate, and the nameplate indicates the product model, capacity and the main parameters;

• Before removing the cabinet from the wooden pallet, remove the screws which can only seen after the front plate and rear plate at the bottom of the cabinet are removed. Please refer to Figure 2-2 to Figure 2-5 for the fixed position.

• Use a forklift to move the cabinet to the installation position. For details on how to handle it, refer to "Section 2.2.1 Handling of Cabinets".

• Disassemble the packing material and discard or recycle it in a proper manner. If you want to permanently install the cabinet, save the shipping bracket and mounting hardware for later use.

Note: Due to the weight, please keep the cabinet vertical to the ground during disassembly or transportation. The tilt of the cabinet must not exceed 10 degrees (difference from the vertical line), otherwise the cabinet may turn over.

#### 2.2.1 Handling of Cabinets

Lifting equipment used for handling the inverter must have sufficient lifting capacity (refer to Table 2-1 Inverter Weights and Dimensions). Before placing in the final position, lift or move the inverter using a forklift or crane.

Do the following operations while handling:

• After lifting the plate on the bottom of the inverter and removing the fixing screws, if a forklift is used to lift, insert the forks of forklift into the gap between the pallet and the bottom of the cabinet (refer to the reference point of the cabinet's center of gravity, as Figure 2-6 shown).

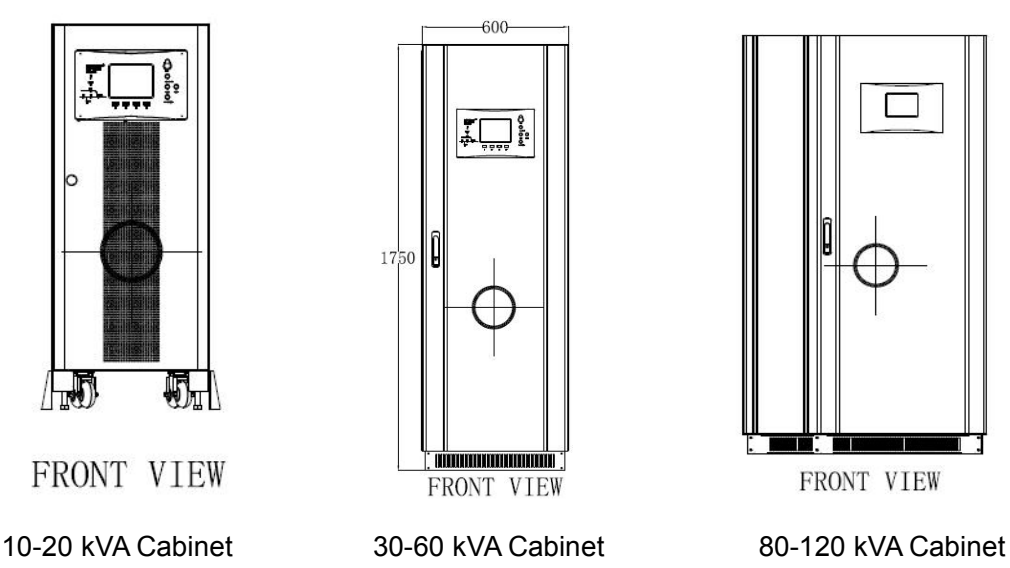

Figure 2-6 Diagram of the gravity center of the cabinet

• Lift the inverter until the bottom of the inverter leaves the pallet about 20 mm.

• Once the inverter leaves the pallet, pull the pallet away from the bottom of the cabinet. Keep pallets in a proper way.

- Use a forklift to move the inverter to the final installation site.
- Slowly lower the inverter until it touches the ground.
- Use the hardware provided by the user to fix the inverter on the floor.

• If you want to install the inverters back to the wall side by side, you must fix one inverter before installing the next one.

### 2.3 Operating space

There is no air grille on the side of each cabinet, and there is no special space requirement for the side of the cabinet. In order to facilitate routine maintenance, in addition to meeting local regulations, sufficient space should be reserved in front of the cabinet. After the front door of the cabinet is fully opened, that is, people are free to pass, the distance between the top of the cabinet and the ceiling should be at least 500 mm to ensure that the top of the inverter system is well ventilated. A certain space can also be reserved at the side and back of the cabinet for easy installation and future maintenance. The recommended installation space for the inverter system is as shown in the figure below. At least 1 meter of installation space is reserved for the front and rear, and the distance between two units should be at least 0.5 meters.

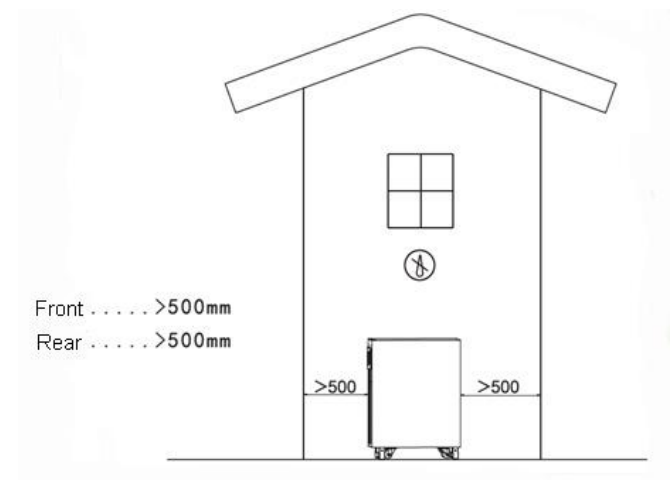

Figure 2-7 Clearance for 10-20 kVA Inverter Installation

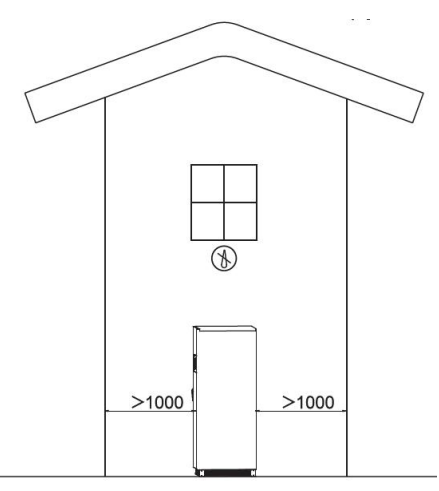

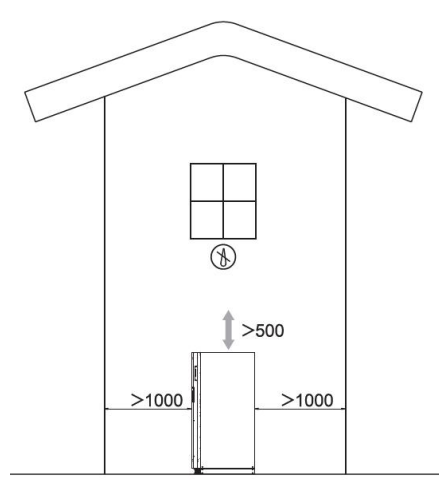

Figure 2-8 Clearance for 30-60 kVA Inverter Installation Installation

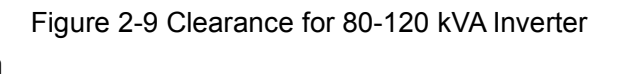

### 2.4 Feed in method

The machine adopts the buttom in method, please refer to chapter: 2.7 Wiring Instructions for details.

### 2.5 External Protective Devices

Circuit breakers or other protective devices must be installed at the external power input of the machine. This chapter only provides general guidance to qualified installation engineers. The installation engineer should know about the local wiring regulations for the equipment to be installed. • To ensure reliable operation of equipment, make sure that the power of the external power supply must be more than 1.5 times of the rated power of the equipment; and ensure that the circuit breaker near to the power supply equipment is more than 1.2 times bigger than the "RECTIFIER, BYPASS" air switchof equipment itself (it cannot be bigger than the switch on the upper level of the specifications).

• To improve the reliability of equipment, use a separate "circuit breaker" or "over-current protection switch" for the "BYPASS INPUT" and "AC INPUT" power supplies.

• Set the external power switch near to the equipment to cut off the power supply in case of emergency.

**Notice:** For RFI filter grounding, a filter capacitor is connected. So, it may produce a certain current leakage to the ground. For this reason, it is not recommended that the system uses leakage protection switch for power supply to the inverter. According to EN50091-1 standard, taking into account the machine's leakage current, external battery is required to be configured with a DC circuit breaker to provide over-current protection for the inverter and its battery.

### 2.6 Preparing for Cables

When preparing external wiring cables, consider the power cable current capacity and system overload requirements, taking into account the ambient temperature and physical support media. Installation engineers should refer to the relevant local regulations and actual situations of the user to conduct a comprehensive selection. The length of the connecting cable is generally 2 to 10 meters. Too long cable will cause voltage drop. The corresponding cable cross-sectional area should be increased.

System grounding cables cut off capacity must be greater than or equal to twice of the rated input current of each cabinet.

| Rated Capacity (kVA)         10         20         30         40         60         80 |          |                         |        |      | 80   | 100  | 120  |       |       |       |
|----------------------------------------------------------------------------------------|----------|-------------------------|--------|------|------|------|------|-------|-------|-------|
|                                                                                        | 1.0.0.14 | Max. current (A)        | 24     | 48   | 73   | 97   | 144  | 167   | 208   | 250   |
| AC                                                                                     | input    | Chinese Standard(mm2)   | ≥6     | ≥ 10 | ≥ 16 | ≥ 25 | ≥ 35 | ≥ 50  | ≥ 55  | ≥ 70  |
| Cable                                                                                  |          | American Standard (AWG) | ≥ 10   | ≥7   | ≥ 5  | ≥4   | ≥2   | ≥ 1   | ≥ 1/0 | ≥ 2/0 |
| Burnana                                                                                | 1.0.0.14 | Max. current (A)        | 22     | 45   | 68   | 90   | 135  | 180   | 225   | 270   |
| Бураss                                                                                 | input    | Chinese Standard(mm2)   | ≥6     | ≥ 10 | ≥ 16 | ≥ 25 | ≥ 35 | ≥ 50  | ≥ 50  | ≥ 70  |
| Cable                                                                                  |          | American Standard (AWG) | ≥ 10   | ≥7   | ≥ 5  | ≥4   | ≥2   | ≥ 0   | ≥0    | ≥ 2/0 |
| AC 0                                                                                   | Output   | Max. current (A)        | 22     | 45   | 68   | 90   | 135  | 180   | 225   | 270   |
| AC                                                                                     | Output   | Chinese Standard(mm2)   | ≥6     | ≥ 10 | ≥ 16 | ≥ 25 | ≥ 35 | ≥ 50  | ≥ 50  | ≥ 70  |
| Cable                                                                                  |          | American Standard (AWG) | ≥ 10   | ≥7   | ≥ 5  | ≥4   | ≥2   | ≥ 0   | ≥0    | ≥ 2/0 |
| Pottony                                                                                | Innut    | Max. current (A)        | 32     | 64   | 96   | 127  | 191  | 254   | 318   | 380   |
| Cable                                                                                  | mput     | Chinese Standard(mm2)   | ≥8     | ≥ 16 | ≥ 25 | ≥ 35 | ≥ 50 | ≥ 70  | ≥ 90  | ≥ 90  |
| Cable                                                                                  |          | American Standard (AWG) | ≥8     | ≥ 5  | ≥ 4  | ≥3   | ≥ 0  | ≥ 2/0 | ≥ 3/0 | ≥ 3/0 |
| DV                                                                                     | Innut    | Max. current (A)        | 60     |      |      |      |      |       |       |       |
| r v<br>Cabla                                                                           | input    | Chinese Standard(mm2)   | ≥ 13.3 |      |      |      |      |       |       |       |
| Cable                                                                                  |          | American Standard (AWG) | 6#     |      |      |      |      |       |       |       |

Table 2-3 Recommended Cable Sizes

# A Note

• For the connection of external wiring cables, refer to the national or local electrical codes.

• The connection cable between the battery and the inverter should not produce a voltage drop greater than 1% of the nominal DC voltage at the rated battery current.

# 2.7 Wiring

### 2.7.1 Description of terminal blocks

80-120 kVA:

| R    |                       | S     | T   | -   | R     |     | S    |      | Т     |       | Ν                        | N      | R      | S    | -     | Г           | BAT+ BA |    | BAT-  |
|------|-----------------------|-------|-----|-----|-------|-----|------|------|-------|-------|--------------------------|--------|--------|------|-------|-------------|---------|----|-------|
|      | AC INPUT BYPASS INPUT |       |     |     |       |     |      |      | AC OU | TPUT  | -                        |        | BAT    | TE   | ٦Y    |             |         |    |       |
|      |                       |       |     |     |       |     |      |      |       |       |                          |        |        |      |       |             |         |    |       |
| P۱   | V- 1#                 |       | PV- | 2#  |       | PV- | 3#   |      | ΡV    | ′- 4# | : I                      | ⊃V- 5# | PV-    | 6#   | P     | ۷۲-         | 7#      | ΡV | - 8#  |
|      |                       |       |     |     |       |     |      |      |       | P\    | /- INPL                  | JT     |        |      |       |             |         |    |       |
|      |                       |       |     |     |       |     |      |      |       |       |                          |        | _      |      |       |             |         |    |       |
| P\   | /+ 1#                 |       | PV+ | 2#  |       | PV+ | · 3# |      | ΡV    | + 4#  | ¢ F                      | PV+ 5# | PV+    | · 6# | P     | V+          | 7#      | PV | + 8#  |
|      | PV+ INPUT             |       |     |     |       |     |      |      |       |       |                          |        |        |      |       |             |         |    |       |
| 30-6 | 30-60 kVA:            |       |     |     |       |     |      |      |       |       |                          |        |        |      |       |             |         |    |       |
|      | R                     |       | S   | Т   |       | Ν   |      | R    |       | S     | Т                        | N      | R      | S    |       | Т           |         |    |       |
|      | AC                    | ) INF | PUT |     |       |     | ΒY   | PAS  | SS IN | ١PU   | Т                        |        | AC Ol  | JTPL | JT    |             |         |    |       |
|      |                       |       |     |     |       |     |      |      |       |       |                          |        | _      |      |       |             |         |    |       |
| P\   | /+ 4#                 |       | PV+ | 3#  |       | PV+ | · 2# |      | ΡV    | + 1#  | ¢                        | ⊃V- 4# | PV-    | 3#   | P     | <b>V-</b> 2 | 2#      | P٧ | - 1#  |
|      |                       |       |     | PV+ | INP   | TU  |      |      |       |       |                          |        |        | PV-  | INPU  | Т           |         |    |       |
| 10-2 | 10-20 kVA:            |       |     |     |       |     |      |      |       |       |                          |        |        |      |       |             |         |    |       |
| R    | S                     | Т     | Ν   | R   | S     | Т   | Ν    | R    | S     | Т     | BAT-                     | BAT+   | PV- 17 | # P  | V- 2# | F           | PV+ 1#  | P١ | /+ 2# |
| AC   | INPU                  | JT    | BYP | ASS | S INF | νUT | AC   | ; Ol | JTPI  | JT    | BATTERY PV- INPUT PV+ IN |        |        |      |       | INP         | JT      |    |       |
|      |                       |       |     |     |       |     |      |      |       |       |                          |        |        |      |       |             |         |    |       |

#### Description of connecting internal circuit breakers to terminal blocks

| Label        | Functions                                                                  |
|--------------|----------------------------------------------------------------------------|
| PV- INPUT    | PV 1#- n# input terminals pole                                             |
| PV+ INPUT    | PV 1#- n# input terminals " + " pole                                       |
| AC INPUT     | " R " line, " S " line and " T " line of rectifier input terminal          |
| BYPASS INPUT | " R " line, " S " line, " T " line an " N " line of bypass input terminal  |
| AC OUTPUT    | " R " line, " S " line, " T " line an " N " line of system output terminal |
| BAT +        | Battery input terminals "+" pole                                           |
| BAT-         | Battery input terminals "-" pole                                           |

### 2.7.2 AC Mains Wiring

Off-grid solar inverter applies the bottom cable entry system. Before wiring, open the front door with the provided key. After removing the front cover, the terminals of all connection cables can be seen. See the following figure 2-12 to 2-17 for the connection cables of the inverter system. Terminals for all power cables (except ground) are wired with screws and nuts of size M8 / M10 delivered with the inverter.

# 

After the inverter system wiring is completed and before the external power switch of the inverter system is closed, the protective baffle in front of the terminal blocks (taken before wiring) must be installed.

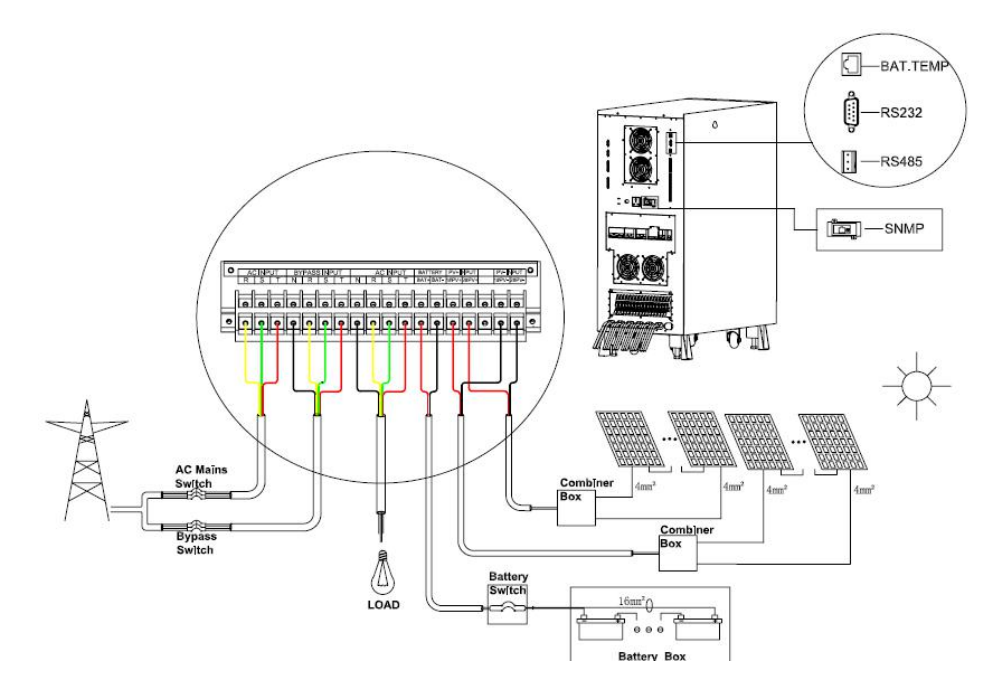

Figure 2-12 10-20 kVA inverter Wiring in a Dual Mains System

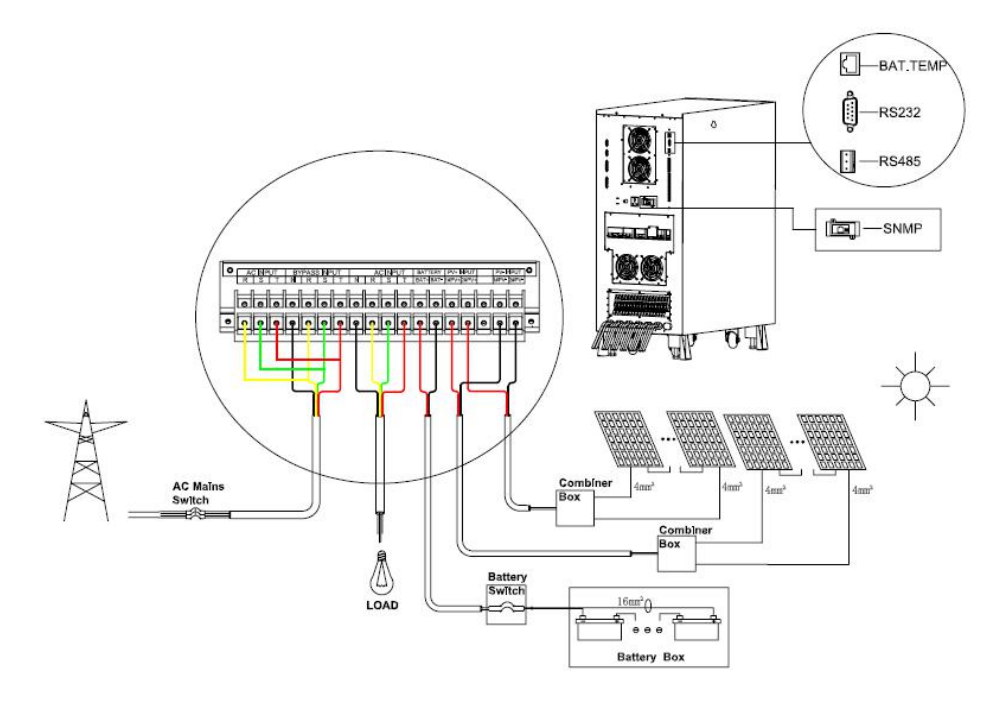

Figure 2-13 10-20 kVA Inverter Wiring In a Single Mains System

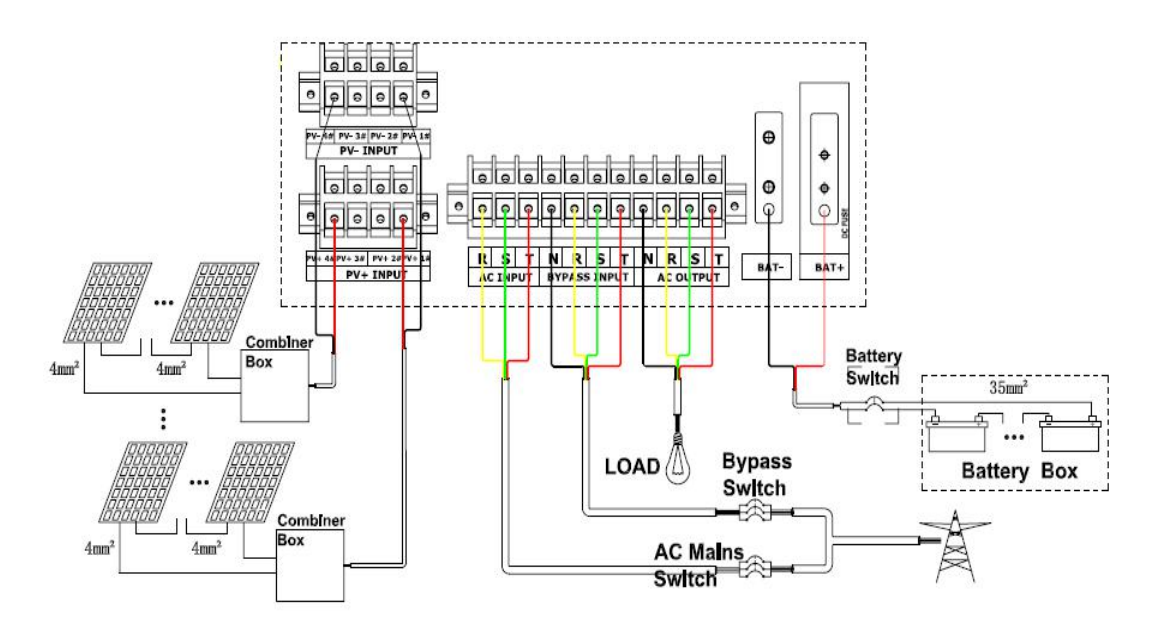

Figure 2-14 30-60 kVA Inverter Wiring in a Dual Mains System

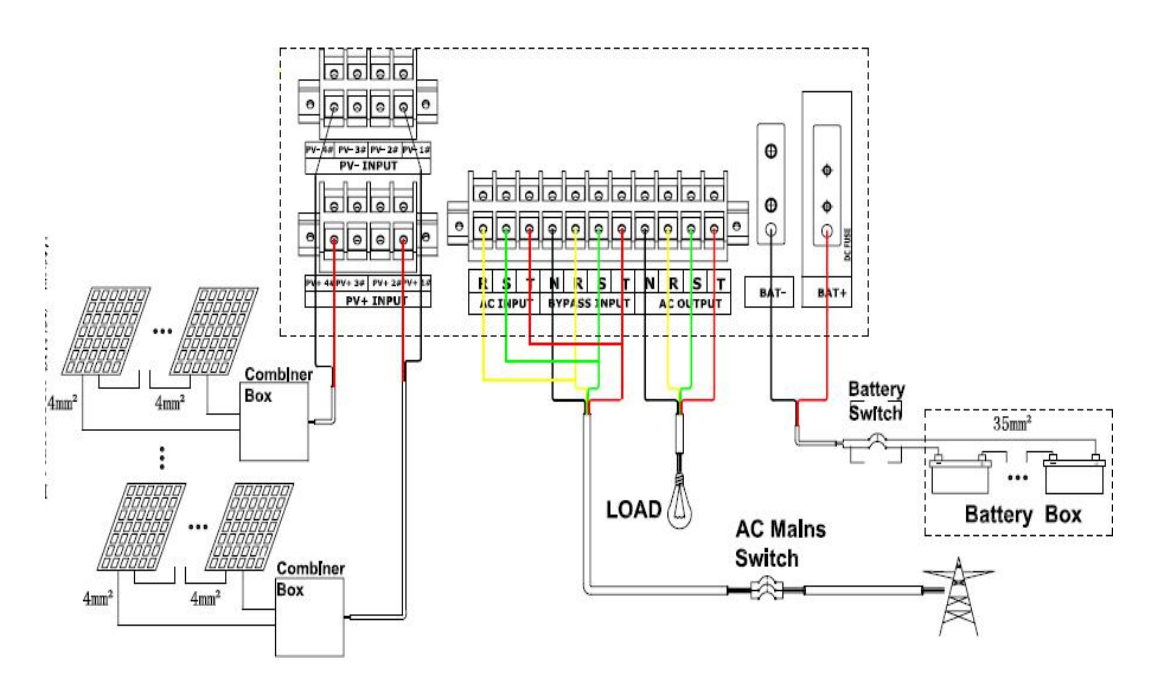

Figure 2-15 30-60 kVA Inverter Wiring in a Single Mains System

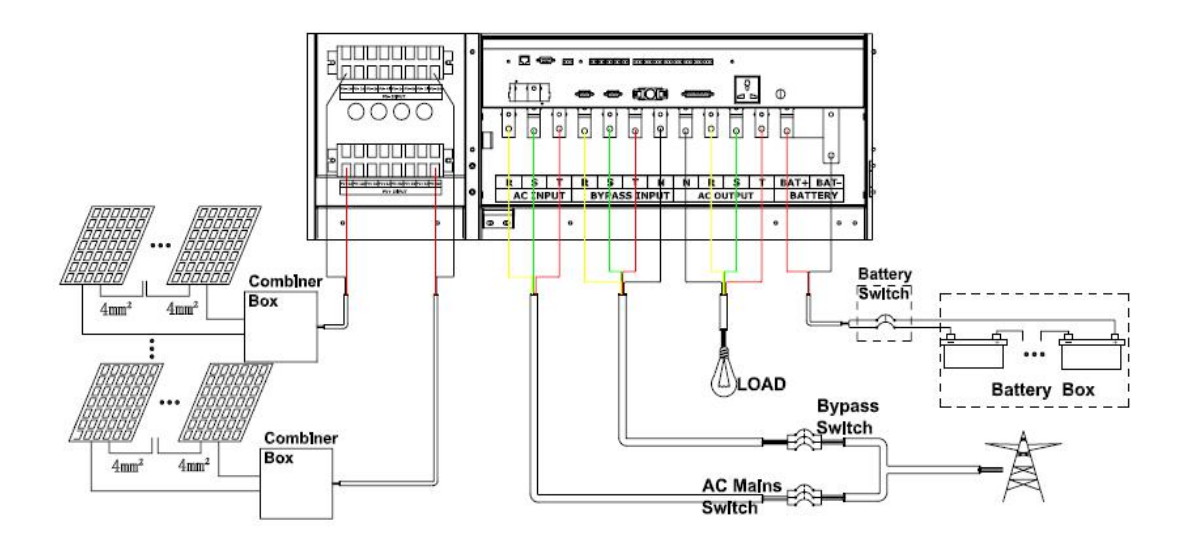

Figure 2-16 80-120 kVA Inverter Wiring in a Dual Mains System

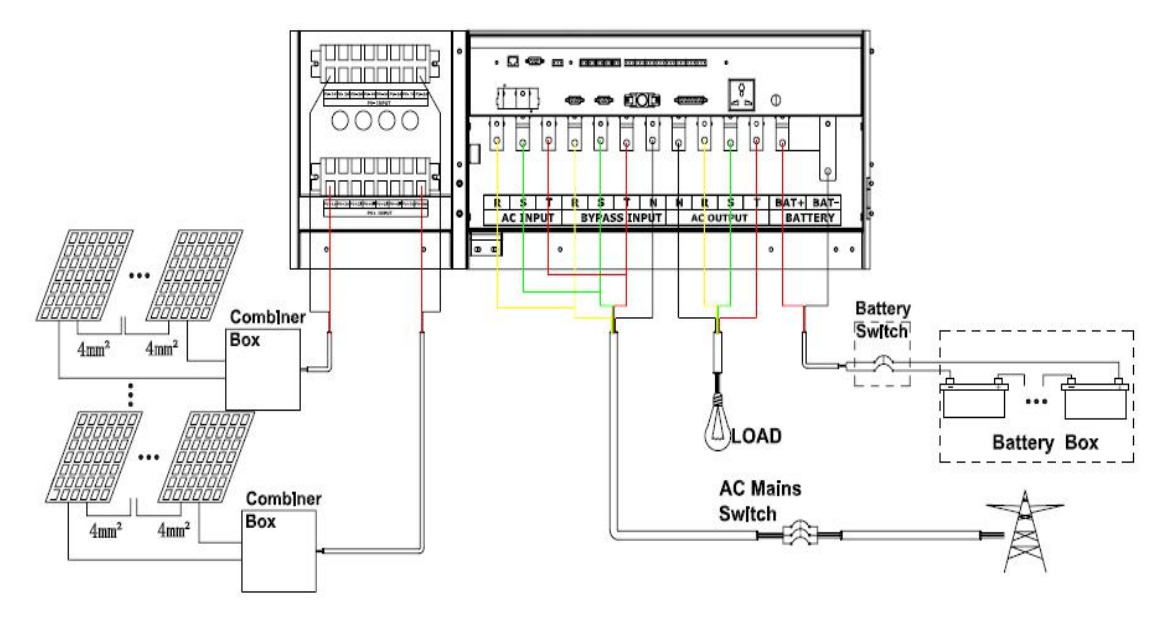

Figure 2-17 80-120 kVA Inverter Wiring in a Single Mains System

Machine refers only to the machine cabinet and its internal components. The term machine system refers to the entire power protection system, that is, machine cabinets, battery boxes, optional accessories or installed accessories.

### 2.7.3 The connection of lithium battery pack system

After the lithium battery system is fully assembled and positioned, connect positive electrodes together then negative electrode together to "BAT+" terminal and "BAT-" terminal of combiner box respectively. Then connect combiner box to "BAT+" and "BAT-" terminal of off-grid inverter as per correct polarity.

The LITHIUM battery BMS is connected to the off-grid inverter input dry contact (BAT TEST) interface through the CAN communication line. The wiring diagram is shown in the figure below.

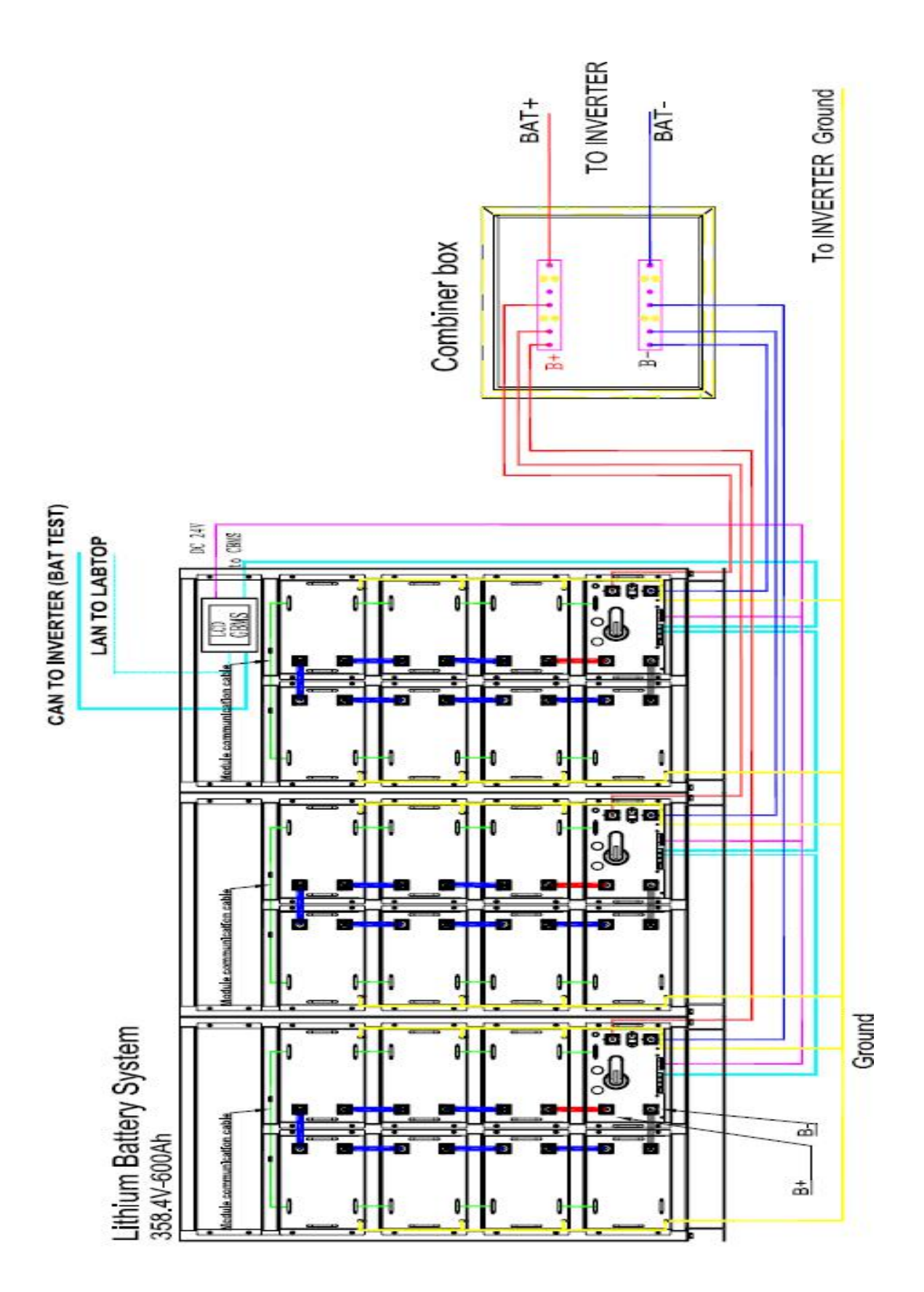

### 2.7.4 Power Cable Wiring in Parallel System

After equipment is completely positioned, the input terminals of each inverter are connected together; the output terminals are connected together. The wiring diagram is shown below.

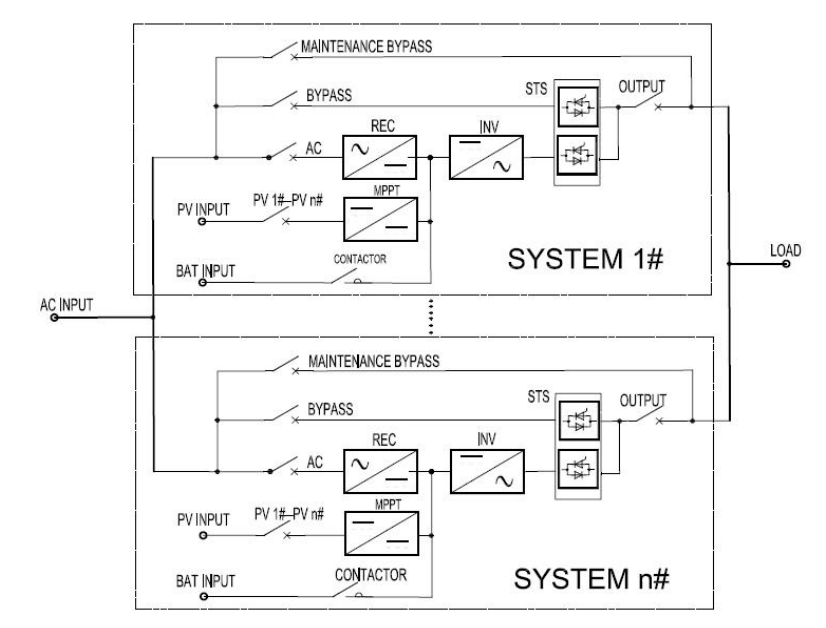

Connecting Power Cables in Parallel System

If separated bypass connection is used, connect the AC mains rectifier input terminals of each stand-alone system together; the bypass input terminals should be connected together, and the phase sequence connection must be correct (please refer to section 4.2.1 for details).

Battery cable connection is same as the standalone machine (for details, please refer to the contents of this section 4.2.1).

### Each single system must have a separated battery bank, and the battery bank cannot be shared.

**Note:** In a parallel system, in order to achieve the current sharing effect of the system output, the length of the power cable from the input terminal to the AC power distribution connection point of each stand-alone system should be in line with and the length of the power cable from the output terminal to the load connection point, to ensure that the input and output impedances of each single system are the same.

### 2.8 Wiring Procedure

After the equipment is completely positioned, follow the steps below to connect the stand-alone system or the parallel system.

• Make sure that all input power distribution switches of the system are completely disconnected, and the internal power switches of the machine are all disconnected. At the same time, prepare the warning sign of "Forbidden to Close" to prevent others from error operation of the switch.

- Remove the protective cover of the lower connection terminal of the inverter;
- Connect the protective ground and other necessary grounding cables to the grounding copper bars of the cabinets. All cabinets must be connected to the user ground;
- Connect the internal connection terminals of the inverter system with a qualified cable and tighten it;
- Connect the external AC input power supply and tighten it. Connect a qualified input cable between the

"AC INPUT" terminal block and the power supply input breaker (user-supplied). Connect another set of input cables between the "BYPASS INPUT" terminal and the power supply input breaker (user-supplied); • Connect the key loads and tighten. Connect a qualified output cable between the "AC OUTPUT" terminal block and the load. When the commissioning engineer arrives at the site, if the load is not ready

to receive power, properly handle the safety insulation at the end of the output cable of the system.

• External battery connection. Connect a qualified battery cable between the machine's battery terminals (BAT+\BAT-) and the battery breaker (user-supplied). Pay attention to the polarity of the battery cable. Please refer to chapter 4.5 of EN50091-1 standard for the battery connection. The battery cabinet must be connected to the protection ground separately.

• Reinstall all protective covers.

### 2.9 Communication Ports

• The system is equipped with RS485 and RS232 ports, which can provide serial data, directly used as background monitor software ports. If needed, the customer can just connect the supplied data cable directly to the communication port module. (RS485 communication cable optional)

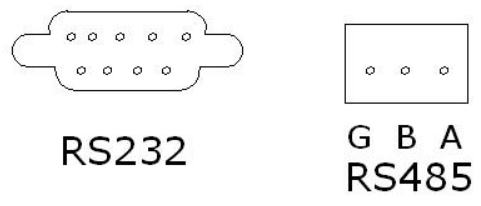

• The system is designed with a "SNMP" card slot by default (SNMP / WIFI / GPRS card is an optional function), which is convenient for users to realize remote monitoring (optional).

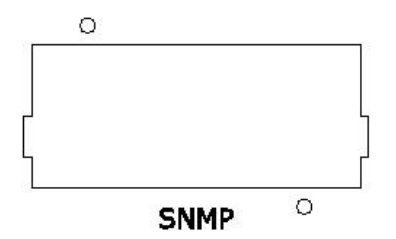

### 2.10 Signal Ports

• Control signal input port is a 2 Pins port. It can execute corresponding commands in short circuit (as shown below).

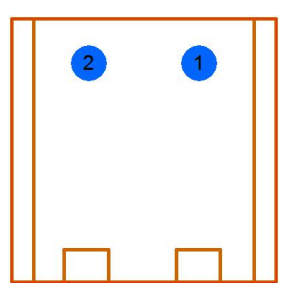

| -:      | 0 40 |            | Control | Ciment  |      |
|---------|------|------------|---------|---------|------|
| -idure. | Z-18 | Remote     | CONTROL | Signal  | POIT |
| 19010   |      | 1.00111010 | 001101  | erginar |      |

| Label    | Description Control Mode |                      | Action Description                                        |
|----------|--------------------------|----------------------|-----------------------------------------------------------|
| BAT.TEMP | Battery temperature      | Sense                | Charge compensation by battery<br>temperature coefficient |
| BAT.TEST | Battery self-test or     | Short connected≥0.2s | The system performs battery test or                       |
|          | BMS communication        | or connect BMS       | communicate with lithium battery BMS                      |

| INV ON      | System startup      |                          | System starts up in standby mode        |
|-------------|---------------------|--------------------------|-----------------------------------------|
| INV OFF     | System shutdown     |                          | System shuts down in startup mode       |
| FAULT CLEAR | Fault clearance     | Short connected $> 0.2c$ | Clear the executed exception protection |
|             |                     |                          | command and restart the operation.      |
| FDO         | Emergency power off |                          | System responds to the EPO command      |
|             |                     |                          | and interrupts the output.              |

Table 2-4 Description of remote control signal input

• Output signal port (dry contact) is a 3 Pin port. Users can select "Normally open" or "Normally closed" mode according to on-site needs (as shown in the figure below).

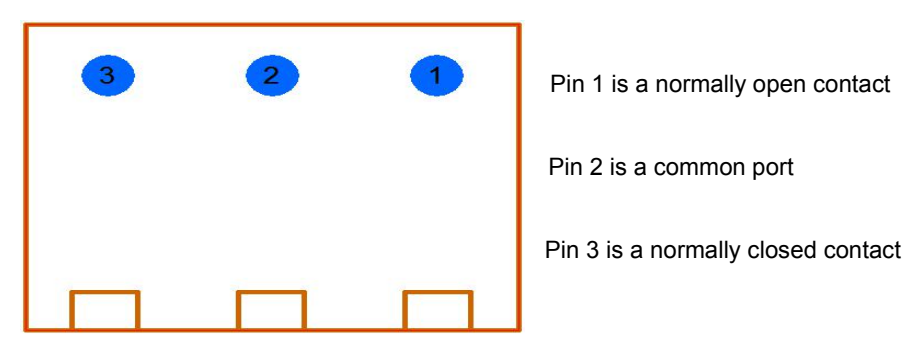

Figure 2-19 Output Dry Contact Signal Port

|                            | Normally Closed Contacts  | Normally Open Contacts |
|----------------------------|---------------------------|------------------------|
| FAN FAULT                  | Fan is normal             | Fan is abnormal        |
| SYS ALRAM                  | No alarm in the system    | System alarm           |
| GENERATOR ON/OFF           | Generator shutdown        | Generator startup      |
| BAT LOW                    | No battery low alarm      | battery low alarm      |
| OVERLOAD                   | Output is normal          | Output is overloaded   |
| BYP FAULT                  | Bypass input is normal    | Bypass is abnormal     |
| AC FAULT                   | Rectifier input is normal | Rectifier is abnormal  |
| SYS FAULT System is normal |                           | System failure         |

Table 2-5 Description of system output dry contact signal

### 2.11 Parallel Signal Port

Each inverter has four parallel cable ports (two are DB25, and other two are DB9). In the parallel system, when connecting parallel cables of DB25 as well as DB9, it is necessary to form a closed loop circuit. Two parallel cables of the same circuit should be as close as possible to each other when they are routed. This can reduce external interference with the parallel cables. The wiring diagram is shown as follows.

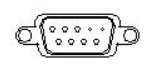

PARALLEL 1

PARALLEL 4

PARALLEL 3

PARALLEL 2

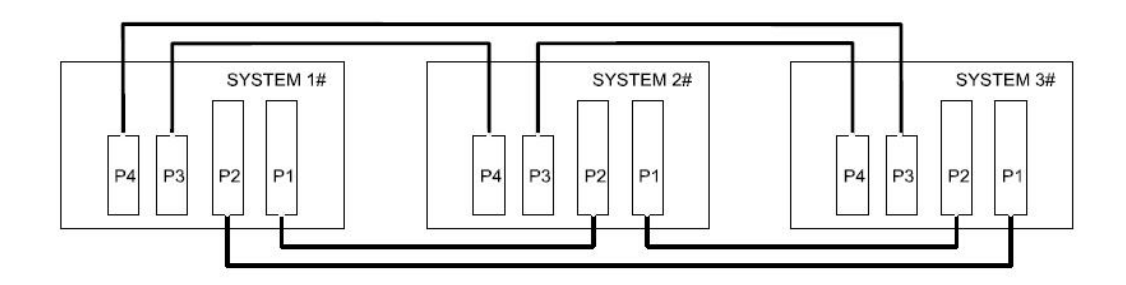

Figure 2-20 Parallel Signal Ports and Parallel System Wiring

# 3. Operation

Note 1: For all user operation buttons and LED displays involved in the operation steps, please refer to 'Product Description'.

Note 2: Before performing any operation steps described in this chapter, read the instructions carefully to avoid personal injury or equipment damage caused by misoperation.

## 3.1 Switching On and Off

### 3.1.1 Attention

This procedure is used to start up when the inverter is fully powered down, that is, the inverter has not supplied power to the load or power the load through maintenance bypass breaker. It is assumed here that the inverter has been installed and has been debugged by the engineer and the external power switch is closed.

|          |   | CAUTION                                                                               |
|----------|---|---------------------------------------------------------------------------------------|
|          | • | This operation will make the inverter output terminal alive with voltage.             |
| ٨        | • | If necessary, disconnect the lower-level load connection and attach a warning sign at |
|          |   | the load connection.                                                                  |
| <u> </u> | • | The parts behind the protective cover that need to be opened by tools are inoperable  |
|          |   | parts for the user. Only technical maintenance personnel authorized by the company    |
|          |   | are allowed to open such protective covers.                                           |

#### **Circuit breakers**

| Label     | Description         | Function                                                            |  |
|-----------|---------------------|---------------------------------------------------------------------|--|
| DC START  | DC startup breaker  | Close this breaker and the system performs battery soft start       |  |
| MAUNUAL   | Manual bypass       | For professional maintenance personnel only, close this switch an   |  |
| BYPASS    | switch              | the load is directly connected to the bypass output                 |  |
| OUTPUT    | Output breaker      | Close this breaker to connect the load and the system static switch |  |
| BYPASS    | Bypass breaker      | Close this breaker to connect the bypass mains input                |  |
| RECTIFIER | Rectifier switch    | Close this switch to connect the rectifier mains input              |  |
| PV n#     | PV n# input breaker | Close this breaker, the system MPPT n# supply power                 |  |

Table 3-1 Circuit breakers description

### 3.1.2 Switching On

**Note:** If the panel requires a power-on password, please contact the after-sales staff. Proceed as follows.

- Close the battery bank output breaker.
- Close the inverter external power input (RECTIFIER, BYPASS) breaker.
- Close the inverter "DC START" breaker.
- Close the inverter "RECTIFIER", "BYPASS" breakers.
- Close the "PV n#" breakers in turn.
- Press "INV ON" button on the panel, press "YES" to confirm the display information (touch operation:

press " $\bigcirc$ " " $\rightarrow$  "ON"  $\rightarrow$  "YES" on the main interface) to turn the power on; turn on the output breaker.

### 3.1.3 Switching Off

• Press the "INV OFF" button on the panel, press "YES" to confirm the display information (touch

operation: press " $\bigcup$ "  $\rightarrow$  "OFF"  $\rightarrow$  "YES" to turn the power off.

- Open the output breaker.
- Open the "PV n #" switches in turn.
- Open the inverter "RECTIFIER", "BYPASS" breakers.
- Open the inverter "DC START" breaker.
- Open the inverter external power input (RECTIFIER, BYPASS) breaker.
- Open the battery bank breaker.

### 3.1.4 Parallel System Startup

Note: If the panel requires a power-on password, please contact the after-sales staff.

• Make sure that all parallel cables are connected properly, and the total output of the parallel system is disconnected from the load.

• Close the output breaker, "BYPASS" breaker and "DC START" breaker of all units in the parallel system.

• Close the INVERTER 1 "RECTIFIER" switch and press the INVERTER 1 "ON" button to power on. The REC indicator starts blinking, and after about 15 s, the BYP green indicator is off, the INV green indicator is glowing and the unit starts inverter output, then close the INVERTER 1 battery breaker, "PV 1#-PV N#" breakers and "DC START" breaker in turn; the REC, INV, OUT, STATUS and PV indicators on the panel light up in green, while BYP and BAT indicators are off.

• Start up the INVERTER 2, INVERTER 3...INVERTER N parallel system according to the procedures of step 3.

• After all units have been switched on, their indicators are the same as INVERTER 1. At this point, the parallel system is switched on.

• Before the total output of the parallel system drives load, please make sure that all the output breakers of the parallel system are all closed and the output terminals are all connected together.

### 3.1.5 Parallel System Shutdown

• Shut down all loads of the total output of parallel system.

• Tap the ON/OFF icon "O" on the main interface of INVERTER 1, and then press "YES" to turn off the unit; this operation will turn off the rectifier and inverter, disconnect the static switch and stop supplying

power to the load. Please be cautious.

• After shutdown, disconnect the INVERTER 1 output breaker, battery breaker, rectifier switch, bypass breaker, "PV 1 # -PV N #" breakers and DC START breaker; the REC, INV, OUT, BYP, BAT and PV indicators on the panel are all off.

- Shut down INVERTER 2, INVERTER 3 ... INVERTER N parallel system according to steps 2 and 3.
- For single unit exit from the parallel system, please follow the steps 2 and 3 of this section.

### 3.2 Emergency Power Off (EPO)

In emergency situations (such as electric shock, fire, flood, etc.), press the Red (EPO) button on the panel to execute the emergency power off command. When the button is pressed, the system will immediately shut down all outputs (including inverter and bypass outputs, battery charging or discharging). After power off, please execute the switching Off procedures, and when the system display, indicators are completely off, perform the switching On procedures. Please operate carefully.

### 3.3 Clearing System Fault

When rectifier and inverter over-temperature disappearing, overload  $\geq$  150%, bus instantaneous over-voltage, abnormal protection and other reasons cause the inverter to be shut down, please follow the alarm message on the display and confirm that the exceptions have gone, press the "FAULT CLEAR" button on the panel. At this point, the system will automatically clear the past exceptions, and restart the system to normal working condition.

Note: The system has self-diagnosis and self-recovery function. Within one hour, the restriction is valid for three times. If exception persists, the system will wait for one hour and then run automatically.

### 3.4 Maintenance Bypass Operation

### 3.4.1 Notice

• Please read the safety precautions carefully and operate the maintenance bypass carefully. Otherwise, it may damage the inverter or cause the load to power down, which may even threaten personal safety.

• In order to ensure normal use for the user, during maintenance and troubleshooting, please go to the control panel "Inverter Settings" and set manual bypass as "ON" and then close the manual maintenance switch and open the system output breaker.

### 3.4.2 Entering Maintenance Mode

The following procedures can switch the load from being powered by inverter to be directly connected to the AC input bypass power supply via the maintenance bypass breaker.

• After detecting the bypass parameters, press "O"  $\rightarrow$  "USER"  $\rightarrow$  enter a password (default password:

87654321)  $\rightarrow$  " $\checkmark$ " on the main interface to enter "INV SET" $\rightarrow$  "MANU BYP" $\rightarrow$  "ON"  $\rightarrow$  "YES". At this point, the inverter supplies power to the load through a static bypass.

• Remove lock catch from the "MAUNUAL BYPASS" breaker to turn it on; at this time, the maintenance bypass power supply and inverter static bypass power supply are in parallel to power the load.

• Press "OFF" button on the panel, and then Tap "YES" on the display screen. The system will shut down immediately;

• Disconnect the "RECTIFIER, BYPASS, DC STAR, OUTPUT, PV n #" and external battery bank breakers manually;

• Now, the operation of switching the inverter output to the maintenance bypass is completed. The load is

driven by the maintenance bypass, the entire fan stops, and the inverter is turned off completely. But, at this point, there is still high voltage on the bus inside the machine. After discharge, the maintenance staff can perform routine maintenance or repair for inverter. In maintenance mode, loaded devices have no AC power abnormal protection.

### 3.4.3 Exiting Maintenance Mode

After the maintenance work is completed, the following procedures can be executed to switch the load from the non-AC power supply abnormal protection status to the inverter power supply protection status.

- Carefully confirm that no objects are left in the inverter cabinet, and the internal connecting cables of the inverter are restored to the status before maintenance.
- Start up the system according to the switching on procedures; after completion, the inverter is in the standby state and the "INV LED" indicator is flashing;
- Open the maintenance bypass breaker, and add the lock catch back to it.

• Press "O"  $\rightarrow$  "USER"  $\rightarrow$  enter a password (default password: 87654321)  $\rightarrow$  "I" on the main interface to enter "INV SET"  $\rightarrow$  "MANU BYP"  $\rightarrow$  "OFF"  $\rightarrow$  "YES". All procedures to exit maintenance mode is completed and the load is switched from the bypass power supply to the inverter power supply.

# 3.5 Configuration

Press " to access the system settings interface.

### 3.5.1 Advanced Settings

Advanced settings must be configured by an authorized technician. Tap "ADUANCED" and enter using an advanced password. After the setting is completed, it needs to be completely powered off to take effect.

| GF40 SETTING 12/24/2013 20:05:27 | GF60 ADVANCED 2020/08/19 17:36:07 |
|----------------------------------|-----------------------------------|
|                                  | SYS CONF BAT CONF                 |
| ADVANCED USER SYS INFO           | OPEN SET OTHERSET                 |
|                                  | OUT SET AC Limm. ➡                |
| Line Mode :Rec charge mode       | Standby Mode:Inv Off NO WARN      |

|          | Parameters  |         | Options | Description                               |  |
|----------|-------------|---------|---------|-------------------------------------------|--|
|          |             | MODE    | PV UPS  | General off-grid inverter mode of the     |  |
|          |             |         |         | regular version                           |  |
|          |             |         | ECO     | In ECO version: ECO customized mode       |  |
|          | SYS<br>CONF |         | GRID    | On-grid version: on-grid power generation |  |
| ADVANCED |             |         |         | mode, Undefined                           |  |
|          |             |         | ANTI_C  | On-grid version: anti-reflux              |  |
|          |             |         |         | mode ,Undefined                           |  |
|          |             | AUTO ON | OPEN    | Enable PV auto start                      |  |
|          |             |         | CLOSE   | Disable PV auto start                     |  |

|          |       | VERSION   | DEFAULT        | Select the regular version                    |
|----------|-------|-----------|----------------|-----------------------------------------------|
|          |       |           | ECO            | Select the ECO version (customized)           |
|          |       |           | ON-GRID        | Select on-grid version (customized)           |
|          |       |           | OPEN           | AC input current limiting function, open      |
|          |       | C.LIM.EN  | CLOSE          | AC input current limiting function, close     |
|          |       | BAT TYPE  | LEAD           | Select the battery type: Lead-acid battery    |
|          |       |           | 0.050.0.250    | Set the charging rate for lead-acid           |
|          |       | CHGRATE   | 0.050-0.250    | batteries, 0.15 C by default                  |
|          |       |           |                | Set the battery temperature compensation      |
|          |       |           | 0mv-5mv        | coefficient, 2mV/°C by default                |
|          | BAT   | DATOFU    | 400 400000     | Set numbers of lead-acid batteries, 180 by    |
|          | CONF( | BATCELL   | 166-180PCS     | default                                       |
|          | LEAD) | BAT GROUP | 1-8            | Set numbers of battery banks: 1 by default    |
|          |       | CAPACITY  | 38-9999AH      | Set the battery capacity, 100AH by default    |
|          |       |           | ( = 0 0 0 0) ( | Set the EOD voltage of lead-acid batteries,   |
|          |       | EOD VOLT  | 1.58-2.00V     | 1.75V by default                              |
|          |       |           | 4.05.0.0014    | Set the DOD voltage of lead-acid batteries,   |
|          |       | DOD VOLT  | 1.85-2.20V     | 1.89V/2.00V by default                        |
|          |       | BAT TYPE  | LITH           | Select the battery type: lithium battery      |
|          |       | BARND     | DEFAULT        | Select the lithium battery brand              |
|          |       | CAPACITY  | 38-9999AH      | Set the single-group capacity of lithium      |
|          |       |           |                | battery Default: 100 AH                       |
|          |       | CHG RATE  | 0.07C-2C       | Set the charging rate for lithium batteries,  |
|          |       |           |                | 0.2C by default                               |
| ADVANCED |       |           | 3.40-3.70V     | Set the charging voltage for lithium          |
|          |       |           |                | battery,Default: 3.40V                        |
|          |       | GROUP     | 1-12           | Set the numbers of battery banks, Default: 1  |
|          |       | PACKS     | 1_14           | Set the number of modules in a single         |
|          |       |           | 1-14           | lithium battery bank, default: 7              |
|          | ват   |           | 1-16           | Set the battery cell number of modules in a   |
|          | CONF( |           | 1 10           | single lithium battery bank, default: 16      |
|          | LITH) |           | 3 21/3 71      | Set lithium battery cell voltage, default:    |
|          | ,     |           | 0.2 770.17     | 3.2V                                          |
|          |       |           | 3 20-5 00V     | Set the high voltage of lithium battery cell, |
|          |       |           | 0.20 0.001     | default: 3.80V                                |
|          |       | CELLIV    | 2 00-3 201/    | Set the low voltage of lithium battery cell,  |
|          | -     |           | 2.00 0.201     | default: 2.30V                                |
|          |       | HV WARN   | 3.50-3.80V     | Set the high voltage alarm for the whole      |
|          |       |           |                | group of lithium batteries, default: 3.60V    |
|          |       | HV PROT   |                | Set the high voltage protection for the       |
| ADVANCED |       |           | 3.60-3.90V     | whole group of lithium batteries, default:    |
|          |       |           |                | 3.70V                                         |
|          |       | DOD VOLT  | 2.60-3.50V     | Set DOD voltage for the whole group of        |
|          |       |           |                | lithium batteries, default: 3.10V             |

|          |              | EOD VOLT  | 2.50-3.30V    | Set EOD voltage for the whole group of lithium batteries, default: 3.00V |
|----------|--------------|-----------|---------------|--------------------------------------------------------------------------|
|          |              |           |               | Set the lithium battery overcharge current,                              |
|          |              | CHG OC    | 0.05C-1.00C   | default: 1.00C                                                           |
|          |              |           | 0.050-5.000   | 0.05C-5.00C Set the lithium battery                                      |
|          |              | DISCITUC  | 0.000-0.000   | over-discharge current, default: 4.00C                                   |
|          |              | TEMP CMP  | Closed        | No definition                                                            |
|          |              |           |               | Enter advanced settings, enable a user                                   |
|          |              |           | OPEN          | setting password (a password required)                                   |
|          |              |           |               | Enter advanced settings, unlock the user                                 |
|          | OPEN         |           | CLOSE         | setting password (no password required)                                  |
|          | SET          | OPEN PWD  |               | Execute startup command, enable a                                        |
|          |              |           |               | password (a password required)                                           |
|          |              |           |               | Execute startup command, unlock the                                      |
|          |              |           |               | password (no password required)                                          |
|          | OTHER<br>SET | DEFAULT   | YES/NO        | Factory reset                                                            |
|          |              | CLR LOG   | YES/NO        | Clear the event log                                                      |
|          |              | DEBUG.D   | 1             | Internal debugging parameter query                                       |
|          |              | FIRMWARE  | 1             | U drive firmware upgrade                                                 |
|          |              |           | 220V/230V/240 |                                                                          |
|          | ОШТ          | Rate VOLT | V             | Rated output voltage selection                                           |
|          | SET          | Rate FREQ | 50Hz/60Hz     | Rated output frequency selection                                         |
| ADVANCED | 021          | INV VOLT  | +5\/          | Inverter output voltage fine adjustment                                  |
|          |              | SET       | 101           |                                                                          |
|          | AC           |           |               | AC input current limiting multiple (Rated                                |
|          | Limm         | 0H-23H    | 0.10-1.25     | input current is 1), can be set for every hour                           |
|          |              |           |               | of the 24 hours                                                          |

#### 3.5.1.1 System Mode Settings

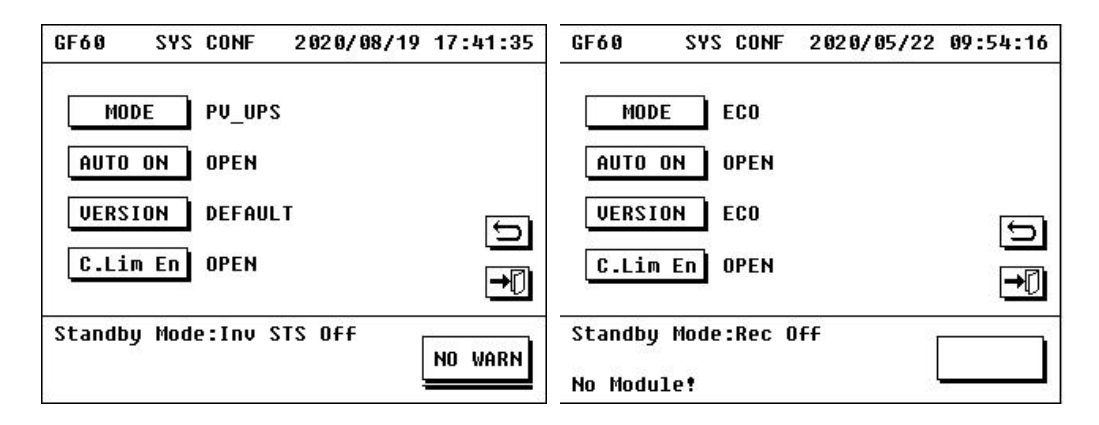

| GF60    | SYS CONF   | 2020/05/22 | 09:51:37 | GF60   | SYS CONF     | 2020/05/22 | 09:52:57 |
|---------|------------|------------|----------|--------|--------------|------------|----------|
| MODI    | E GRID     |            |          | MO     | DE ANTI_O    | 3          |          |
| AUTO    | DN OPEN    |            |          | AUTO   | ON OPEN      |            |          |
| VERSI   | DN ON-GR   | [D         | 5        | VERS   | ION ON-GR    | I D        | ച        |
| C.Lim   | EN OPEN    |            |          | C.Li   | m En OPEN    |            |          |
| Standby | Mode:Inv ( | )ff        |          | Standb | y Mode:Inv ( | Dff        |          |
| No Modu | le!        |            | WHKM* /  | No Mod | ule!         | 0          | WHIND 7  |

Tap "VERSION"  $\rightarrow$  "DEFAUIT" version or "ECO" version, tap "YES" to enable it.

- "DEFAULT" version: Tap "SYS CONF"  $\rightarrow$  "MODE"  $\rightarrow$  "PV UPS"" mode, tap "YES" to enable it.
  - "PV UPS"" mode: General off-grid inverter mode
- $\bullet$  "ECO" version: Tap "SYS CONF"  $\rightarrow$  "MODE"  $\rightarrow$  "ECO" mode , tap "YES" to enable it.
- "ON-GRID" version: A customized version is reserved, including on-grid power generation mode and anti-reflux mode, the default is on-grid power generation mode.

Note: See charter 4 or section 3.5.2.3 for detailed operating logic description of the above models.

#### 3.5.1.2 PV Auto start Settings

PV auto start: When PV auto start is set to ON, auto start will be performed in the following two cases,

• After the battery operation is shut down with low-voltage protection, when the MPPT is sufficient, the system will execute an automatic startup command.

• After the system is shut down with a fault, when PV input is sufficient, the system automatically clears the fault once.

Operation procedure: tap "AUTO ON" to enable and disable this function. The system default setting is ON.

#### 3.5.1.3 Battery Parameters Settings

Tap "BAT CONF" to enter.

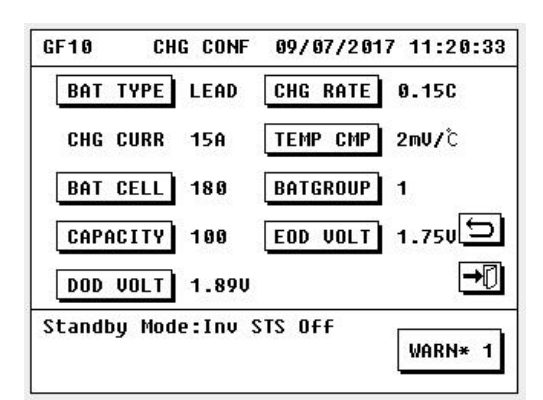

| Parameters | Options              | Description | Parameters                                                       |
|------------|----------------------|-------------|------------------------------------------------------------------|
| BAT CONF   | BAT TYPE             | LEAD        | Select the battery type: Lead-acid battery                       |
|            | CHG RATE 0.05C-0.25C |             | Set the charging rate for lead-acid batteries, 0.15 C by default |
|            | TEMP CMP             | 0mV-5mV     | Set the battery temperature compensation coefficient,            |

|            |                     |                   | 2mV/℃ by default                                                      |  |  |
|------------|---------------------|-------------------|-----------------------------------------------------------------------|--|--|
|            | BAT CELL            | 166-182PCS        | Set numbers of lead-acid batteries, 180 by default                    |  |  |
|            | BAT GROUP           | 1-8               | Set numbers of battery banks: 1 by default                            |  |  |
|            | CAPACITY            | 38-9999AH         | Set the battery capacity, 100AH by default                            |  |  |
|            | EOD VOLT            | 1.58-2.00V        | Set the EOD voltage of lead-acid batteries, 1.75V by default          |  |  |
|            | DOD VOLT            | 1.85-2.20V        | Set the DOD voltage of lead-acid batteries,<br>1.89V/2.00V by default |  |  |
| 12         | OKVA CHG CONF 1     | 2019/07/26 09:18: | 00 120KVA CHG CONF 2 2019/07/26 09:24:30                              |  |  |
| 2          | BAT TYPE            | LITH CHG CURR:20  | A GROUP 1                                                             |  |  |
|            | BRAND               | UISION 1          |                                                                       |  |  |
|            | CAPACITY            | 100               | CELLS(P) 16                                                           |  |  |
|            | CHG RATE            | 0.20C             |                                                                       |  |  |
|            | FLO VOLT            | 3.500             | □                                                                     |  |  |
| st         | andby Mode:Inv S    |                   | Standby Mode:Inv STS Off                                              |  |  |
| No         | Module!             | 80                | No Module!                                                            |  |  |
| 1:         | 20KVA CHG CONF 3    | 2019/07/26 09:26: | :47 120KVA CHG CONF 4 2019/07/26 09:28:44                             |  |  |
|            | CELL LV             | 2.300             | CHG OC 0.50C                                                          |  |  |
|            | HU WARN             | 3.800             |                                                                       |  |  |
|            | HV PROT             | 3.900             | ► TEMP CMP Closed                                                     |  |  |
|            | DOD VOLT            | 3.000             | a <u> </u>                                                            |  |  |
|            | EOD VOLT            | 2.800             |                                                                       |  |  |
| S          | tandby Mode:Inv S   | TS OFF            | Standby Mode:Inv STS Off                                              |  |  |
| N          | o Module!           | WARN*             | 2 No Module!                                                          |  |  |
| Parameters | Options             | Parameters        | Description                                                           |  |  |
|            | BAT TYPE            | LITH              | Select the battery type: lithium battery                              |  |  |
|            | BARND               | DEFAULT           | Select the lithium battery brand                                      |  |  |
|            | CAPACITY            | 38-9999AH         | Set the single-group capacity of lithium battery Default: 100 AH      |  |  |
|            | CHG RATE            | 0.07C-2C          | Set the charging rate for lithium batteries, 0.2C by default          |  |  |
| BAT CONF   | FLO VOLT 3.40-3.70V |                   | Set the charging voltage for lithium battery,Default: 3.40V           |  |  |
|            | GROUP               | 1-12              | Set the numbers of battery banks,Default: 1                           |  |  |
|            | PACKS               | 1-14              | Set the number of modules in a single lithium battery                 |  |  |

CELLS(P)

1-16

bank, default: 7

lithium battery bank, default: 16

Set the battery cell number of modules in a single

|  |          | -           |                                                             |
|--|----------|-------------|-------------------------------------------------------------|
|  | CELLVOLT | 3.2V/3.7V   | Set lithium battery cell voltage, default: 3.2V             |
|  |          | 2 20 5 00\/ | Set the high voltage of lithium battery cell, default:      |
|  |          | 3.20-5.000  | 3.80V                                                       |
|  | CELL LV  | 2.00-3.20V  | Set the low voltage of lithium battery cell, default: 2.30V |
|  |          | 2 50 2 901/ | Set the high voltage alarm for the whole group of lithium   |
|  |          | 3.50-3.80V  | batteries, default: 3.60V                                   |
|  | HV PROT  | 3.60-3.90V  | Set the high voltage protection for the whole group of      |
|  |          |             | lithium batteries, default: 3.70V                           |
|  | DOD VOLT | 2.60-3.50V  | Set DOD voltage for the whole group of lithium              |
|  |          |             | batteries, default: 3.10V                                   |
|  | EOD VOLT | 2.50-3.30V  | Set EOD voltage for the whole group of lithium              |
|  |          |             | batteries, default: 3.00V                                   |
|  |          | 0.05C-1.00C | Set the lithium battery overcharge current, default:        |
|  | CHGOC    |             | 1.00C                                                       |
|  |          | 0.050.5.000 | 0.05C-5.00C Set the lithium battery over-discharge          |
|  |          | 0.000-0.000 | current, default: 4.00C                                     |
|  | TEMP CMP | Closed      | No definition                                               |

**Note:** The battery parameter settings will affect reliability and safety of the system and may cause damage to the battery. Please be sure to input according to the actual data of the system to ensure safe use of the battery and reliability of the system. The minimum capacity can be selected as 38AH for the battery capacity.

• Battery capacity input: Tap "CAPACITY" and select the appropriate battery capacity (If the preset capacity does not match the actual one, please set it to the same value as the actual capacity); the battery capacity range is 38-9999 AH; tap "YES" to bring the setting into effect.

• Numbers of battery banks setting: tap "BATGROUP" to select the actual battery bank number (note to multiply the coefficient relationship in selection of battery capacity); the range of numbers that can be set is 1-8 banks; tap "YES" to confirm.

• Charging rate settings: Tap "CHG RATE", and input the charging coefficient according to the battery characteristics (C represents the battery capacity, the system will calculate the standard charging current according to the total battery capacity, the system default is 0.15 C\*100 Ah= 15 A); Click "

| Capacity | Max. Value | Default Value | Min. Value |
|----------|------------|---------------|------------|
| 10 kVA   | 25 A       |               |            |
| 20 kVA   | 50A        |               |            |
| 30 kVA   | 75 A       |               |            |
| 40 kVA   | 100 A      |               | <b>F A</b> |
| 60 kVA   | 150 A      | 15 A          | 54         |
| 80 kVA   | 200 A      |               |            |
| 100 kVA  | 250 A      |               |            |
| 120 kVA  | 300 A      |               |            |

• Battery type settings : Tap "BAT TYPE" and select "Lead Acid" or "Lithium" to confirm execution.

• Number of cells settings (fine tuning setting): Tap "BAT CELL", enter the number of battery cells of the system (The system is calculated according to the standard of 2V as a unit battery, and the number of battery is 180), the range of lead acid battery number can be set is 166-182). Click "

• Battery number settings (lithium battery): Tap "PACKS", enter the number of modules in a single lithium battery bank, default is 7 (1-14 settable), and tap "CELLS", set the battery number of a single module (1-16 settable), default is 16. The number of batteries in a single group = battery module number (7)\* module battery number (16) =112 (The system is calculated according to the standard of 3.2V as a unit battery, and the number of battery is 112), the range of lithium battery can be set is 103-120. Click "I r to confirm execution.

• Temperature compensation settings: Tap "TEMP CMP" to enter (the default setting of the system is 2mV/°C, the engineer can select an appropriate parameter according to the battery's characteristic requirements); the settable range is 0mV/°C-5mV/°C; tap "YES" to execute (When a temperature sensor is not connected, the system will perform compensation according to the ambient temperature). It is invalid when selecting lithium battery.

• DOD voltage settings (discharge depth): Click "DOD VOLT" or "Whole Group Low Voltage Alarm" to enter. The depth of discharge represents power supply priority, battery test end point and battery low voltage alarm point; the system default lead-acid battery DOD voltage point is 1.89V from March to October and 2.0 V from November; settable range is 1.85 V-2.20 V; lithium battery DOD voltage point is 3.10V, and the settable range is 2.60 V-3.50 V. Click "

• EOD voltage setting (battery end-of-discharge point): Click "EOD VOLT" or "Whole Group Low Voltage Protection" to enter. The default EOD voltage point of lead-acid battery is 1.75 V, and the settable range is 1.68 V-2.00 V; the EOD voltage point of lithium battery is 3.00 V, and the settable range is 2.50 V-3.30 V. Click "

#### 3.5.1.4 Password Lock Settings

Tap "OPEN SET" to enter.

| GF10    | OPEN   | I SET | 09/07, | /201 | 7 10 | :50:58      |
|---------|--------|-------|--------|------|------|-------------|
| LOCK    | PWD    | PEN   |        |      |      |             |
| OPEN    | PWD    | LOSE  |        |      |      |             |
|         |        |       |        |      |      | 5           |
| V 03.05 | 1901_1 | 4:55: | 58 May | 19   | 2017 | <b>→</b> [] |
| Standby | Mode:  | Inv O | FF     |      | NO   | WARN        |

• Tap "LOCK PWD" to display "LOCK PWD OPEN" (Tap "LOCK PWD" again to display "LOCK PWD CLOSE") and tap "YES" to confirm, then entering a password is required when performing important settings.

#### 3.5.1.5 Other Settings

Tap "OTHER SET" to enter.

| GF40   | OTHER   | SET   | 12/25/20 | 13 | 16:16:10 |
|--------|---------|-------|----------|----|----------|
| DE     | FAULT   | CL    | R LOG    | DE | EBUG.D   |
|        |         |       |          |    | Ð        |
|        |         |       |          |    | ₽        |
| Standb | y Mode: | Inv S | TS OFF   | [  | NO WARN  |

• Factory reset settings: Tap "DEFAULT" and tap "YES" to confirm. The system will be restored to factory settings. The user's original settings will be completely cleared. Please exercise caution. If it is operated, please be sure to set the relevant parameters according to the requirements of the on-site system configuration to ensure system safety and reliable operation.

• Clear the log: Tap "CLE LOG" and tap "YES" to confirm. The system will clear the event log.

#### 3.5.1.6 Output Parameter Settings

Operation method: Click "OUT SET" to enter.

| 120KVA OUT SET   | 2019/07/26 | 11:11:44 |
|------------------|------------|----------|
| Rate VOLT        | 230V       |          |
| Rate FREQ        | 50Hz       |          |
| INV VOLT SET     | 5(+0V)     | Ð        |
|                  |            | →[]      |
| Standby Mode:Rec | 0ff        | WARN* 2  |
| No Module!       | ļ          |          |

Rated voltage setting: Click "Rate VOLT" to select the appropriate rated voltage (220V/230V/240V). The rated voltage level of the inverter can be changed.

Rated frequency setting: Click "Rate FREQ" to select the appropriate rated frequency (50Hz/60Hz). The rated frequency level of the inverter can be changed.

Inverter voltage fine tuning setting: Click "INV VOLT SET" to select the appropriate fine-tuning coefficient value ( $0 \sim 10$ ) to fine-tune the inverter output voltage ( $-5 \sim +5V$ ), as shown in the following table (rated voltage level 230V).

| NO  | Inverter output voltage | Fine adjustment   |
|-----|-------------------------|-------------------|
| NO. | (V)                     | coefficient value |
| 1   | 225                     | 0                 |
| 2   | 226                     | 1                 |
| 3   | 227                     | 2                 |
| 4   | 228                     | 3                 |
| 5   | 229                     | 4                 |
| 6   | 230                     | 5                 |

| 7  | 231 | 6  |
|----|-----|----|
| 8  | 232 | 7  |
| 9  | 233 | 8  |
| 10 | 234 | 9  |
| 11 | 235 | 10 |

#### 3.5.1.7 AC Input Current Limit Settings

Operation method: Click "AC Limm." to enter. ("C.Lim.En" should be set to "OPEN" in the "SYS CONF" interface to be effective in advance)

| GF60 AC Limm. 2020/08/19 17:37:26 | GF60 AC Limm. 2020/08/19 19:59:46   |
|-----------------------------------|-------------------------------------|
| 0H 1.25 4H 1.25 8H 1.25           | 12H 1.25 16H 1.25 20H 1.25          |
| 1H 1.25 5H 1.25 9H 1.25           | 13H 1.25 17H 1.25 21H 1.25          |
| 2H 1.25 6H 1.25 10H 1.25 🛨        | 14H 1.25 18H 1.25 22H 1.25 <b>1</b> |
| 3H 1.25 7H 1.25 11H 1.25          | 15H 1.25 19H 1.25 23H 1.25          |
| <u>→</u> 0                        | <u>→</u> []                         |
| Standby Mode:Inv STS Off          | Standby Mode:Inv STS Off            |
|                                   | No Module!                          |

| 10   |        |           | AC input current limiting multiple (Rated input    |
|------|--------|-----------|----------------------------------------------------|
| Limm | 0H-23H | 0.10-1.25 | current is 1), can be set for every hour of the 24 |
| L    |        |           | hours                                              |

Input current limit setting: Click on the corresponding time, the AC input current limit multiple ( $0.10 \sim 1.25$ ) can be set for each period of 24 hours, the AC rated input current is 1, the following is the AC input rated current table of each model.

| Model  | AC input rated current(A) |
|--------|---------------------------|
| 10kVA  | 20                        |
| 20kVA  | 40                        |
| 30kVA  | 61                        |
| 40kVA  | 81                        |
| 50kVA  | 101                       |
| 60kVA  | 121                       |
| 80kVA  | 162                       |
| 100kVA | 202                       |
| 120kVA | 242                       |

#### 3.5.2 User Settings

Tap "USER" and enter the password to access the USER setting interface. Settings must be configured by a qualified technician.

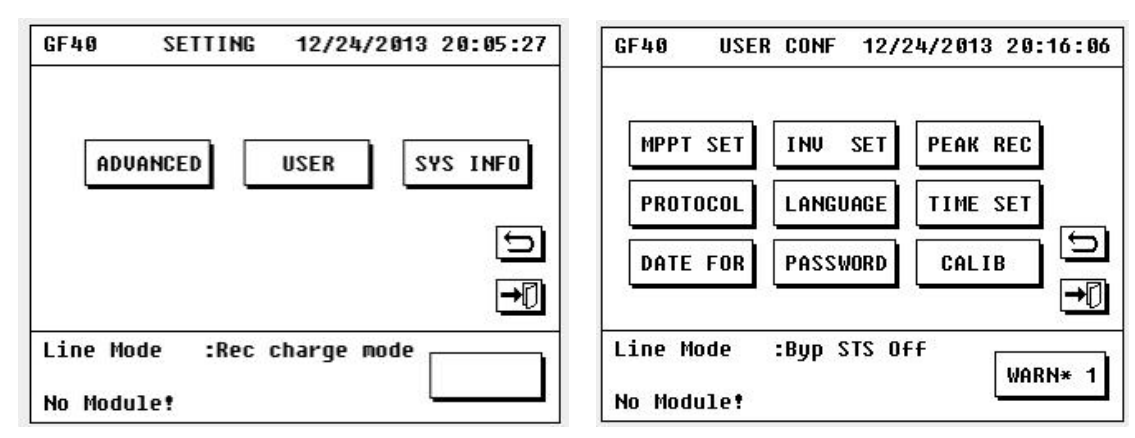

Configure the settings at any time, using the USER interface.

|      | Parameters | Options        |     | Description                                                                 |  |  |
|------|------------|----------------|-----|-----------------------------------------------------------------------------|--|--|
|      |            | ON             |     | MPPT module can be started to run                                           |  |  |
|      | MIPPI SEI  | OFF            |     | MPPT module is prohibited from running                                      |  |  |
|      |            |                | OFF | Exit manual bypass mode                                                     |  |  |
|      | INV SET    | MANUBTP        | ON  | Enter manual bypass mode                                                    |  |  |
|      |            | POWER PRI(P)   |     | Select power supply priority mode of the regula version, referred to as "P" |  |  |
|      | PEAK REC   | STORAGE PRI(S) |     | Select energy storage mode of the regular version referred to as "S"        |  |  |
|      |            | AC CHG OFF(O)  |     | Select AC charging off mode of the regular version, referred to as "O"      |  |  |
|      | ECO SET    | POWER PRI(P)   |     | Select power supply priority mode of the ECO version, referred to as "P"    |  |  |
|      |            | STORAGE PRI(S) |     | Select energy storage mode of the ECO version, referred to as "S"           |  |  |
| USER |            | AC CHG OFF(O)  |     | Select AC charging off mode of the ECO version, referred to as "O"          |  |  |
|      |            | ADDRESS        |     | External communication address bit:1-8                                      |  |  |
|      |            | BAUDRATE       |     | External communication baud rate:<br>1200/2400/4800/9600                    |  |  |
|      | PROTOCOL   | MODE           |     | External communication protocol: RTU                                        |  |  |
|      |            | PARITY         |     | External communication validation bit:<br>NONE/ODD/EVEN                     |  |  |
|      | LANGUAGE   | ENGLISH        |     | Language required for the inverter display interface:<br>ENGLISH            |  |  |
|      | TIME SET   | 1              |     | Set the system time                                                         |  |  |
|      | DATE FOR   | Y/M/D          |     | System date format is set to Y/M/D                                          |  |  |
|      |            | M/D/Y          |     | System date format is set to M/D/Y                                          |  |  |
|      | PASSWORD   | 1              |     | Reset the user password                                                     |  |  |
|      | CALTB      | YES/NO         |     | Touch screen display calibration                                            |  |  |

#### 3.5.2.1 MPPT Settings

MPPT settings are used to turn the MPPT module on and off.

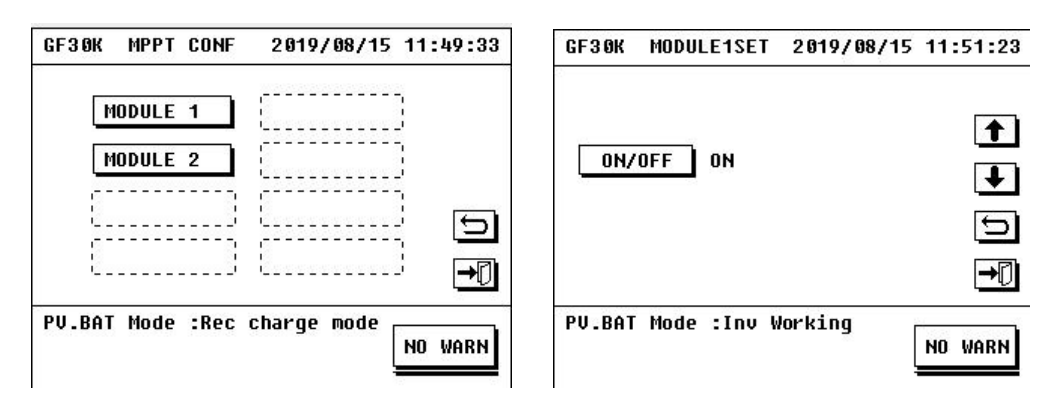

#### 3.5.2.2 INV Settings

MANU BYP: When the system needs maintenance, manual bypass operation is required, and the system is forced to switch from inverter to bypass power supply. After system maintenance is completed, it only allows inverter output after setting MANU BYP to OFF.

| GF3ØK  | INU ( | CONF | 2019/   | 08/15 | 14:01:00   |
|--------|-------|------|---------|-------|------------|
| MANU   | BYP   | OFF  |         |       |            |
|        |       |      |         |       | ß          |
|        |       |      |         |       | <b>→</b> D |
| PV.BAT | Mode  | :Rec | standby | mode  | WARN* 1    |

#### 3.5.2.3 Off-Peak Power Settings

Tap "PEAK REC". There are three options in the submenu of off-peak power user settings:

| GF60 PEAK 2020/05/22 10:12:50                                                                                                    | GF60 ECO SET 2020/05/22 09:59:24                                                                                                    |
|----------------------------------------------------------------------------------------------------|----------------------------------------------------------------------------------------------------|
| 0H       S       6H       S       12H       S       18H       S         1H       S       Select       S       S | ØH       S       6H       S       12H       S       18H       S         1H       S       ECO       SET       S       S |
| Standby Mode:Inv Off No Module!                                                                                                    | Standby Mode:Inv STS Off<br>WARN* 7<br>No Module!                                                                                                    |

• Support load first (AC IN OFF): Within the set time, the system will shut down the rectifier, and PV and battery supply power to the load. The system won't start up the rectifier to perform current limit (1A) charging (according to the display value) until the battery is discharged to the low voltage alarm point (DOD). This mode on the screen is referred to as "P" in the DEFAULT version, referred to as "P" in the ECO version.

• Storage energy first (AC NORMAL): When the time reaches the set value, the system starts up the rectifier. PV and rectifier supply power the load and the battery. This mode on the screen is referred to as "S" in the DEFAULT version, referred to as "S" in the ECO version.

• AC charger off (AC CHG OFF): Within the set time, the rectifier will perform current limit (1A) charging (according to the display value). This mode on the screen is referred to as "O" in the DEFAULT version,

referred to as "O" in the ECO version.

Note: See charter 4 for detailed operating logic description of the above models.

#### 3.5.2.4 Protocol Settings

Protocol settings are used to configure the 485 communication protocol. The following three items can be set:

- ADDRESS: 1 (default);
- BAUDRATE: 2400 (default);
- PARITY: NONE

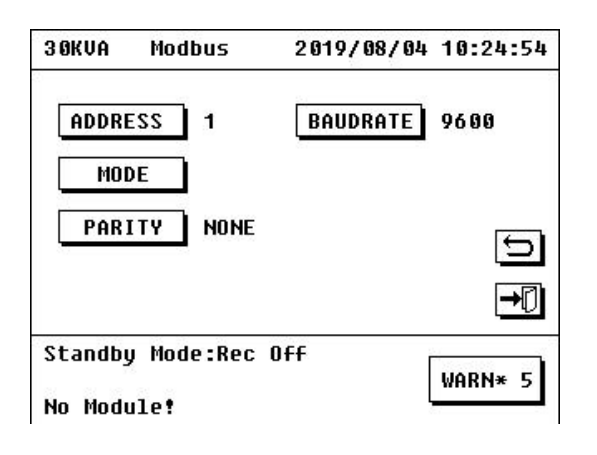

#### 3.5.2.5 Language Selection

Touch screen menus and data are available in both English and Chinese. Press 2 " on the main interface, then tap "USER"  $\rightarrow$  "LANGUAGE" to select the language.

| МРРТ  | SE US | ER CON        | IF     | RE | C |
|-------|-------|---------------|--------|----|---|
| PROTO |       | )中文<br>DENGLI | SH     | SE | Ū |
| DATE  | F0    | YES           | CANCEL | ТВ |   |

#### 3.5.2.6 Time Settings

Tap "O"  $\rightarrow$  "USER"  $\rightarrow$  "TIME SET" options to set the current time of the inverter.

| GF3ØK            | TIME SE                       | T 2019/                | 08/15            | 13:55:46   |
|------------------|-------------------------------|------------------------|------------------|------------|
| LAST T<br>Set ti | IME SET :<br>Me <u>2</u> 019, | 2011/11/2<br>/08/15 13 | 4 08:4<br>:54:54 | 45:36<br>4 |
|                  |                               | ∃ 4<br>8 9<br>→ ×      | 5                | €<br>L     |
| PV.BAT           | Mode :Re                      | c Working              | · [              | NO WARN    |

#### 3.5.2.7 Date Format Settings

Date display supports the following two formats:

- Y/M/D
- M/D/Y

| MPPT S | SE USER CON         | IF     | REC |    |
|--------|---------------------|--------|-----|----|
| PROTO  | 0 0 Y/M/D           |        | SET |    |
| DATE I | = OM/D/Y<br>= 0 VFS |        |     | ţ  |
|        |                     | UNIVER |     | →[ |

#### 3.5.2.8 User Password Settings

The system provides password protection and restricts certain control operations for operators. The initial password is "87654321." When the password is enabled, enter the user setting interface "USER" and

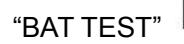

"BAT TEST" only after the password is confirmed.

| IORD :_<br>IORD :<br>PWD : |                     |                                                |                               |
|----------------------------|---------------------|------------------------------------------------|-------------------------------|
|                            |                     |                                                |                               |
| 2 3<br>7 8                 | ) <u>4</u><br>) [9] | 5                                              | (S)                           |
|                            |                     | $\overline{\checkmark}$                        |                               |
|                            | ⊆ 3                 | □ □ □ □<br>□ □ □ □<br>← → ×<br>le :Byp STS Off | E 3 4 3<br>1 8 9 0<br>← → × ✓ |

#### 3.5.2.9 Touch Screen Calibration

Touch screen calibration is used to calibrate the center point of the screen. When the system is restored to factory settings, the touch screen needs to be corrected. When the touch screen is calibrated, press the center of the screen cross point according to the prompts.

| GF30K                | USER CONF                 | 2019/08/15   | 13:59:10 |
|----------------------|---------------------------|--------------|----------|
| MPPT<br>Prot<br>Date | USER CONF<br>CALIB<br>VES |              |          |
| PV.BAT               | Mode :Rec                 | standby mode | NO WARN  |

### 3.5.2.10 System Information

Tap "SYS INFO" to view the system information which contains information about the inverter model, versions of the main control software and the monitoring software.

| 10-3/3<br>.8<br>.1E |             |                   |
|---------------------|-------------|-------------------|
| .8<br>.1E           |             |                   |
| .1E                 |             |                   |
|                     |             |                   |
|                     |             | IJ                |
|                     |             | →[]               |
| :Rec s              | tandby mode |                   |
|                     | :Rec s      | :Rec standby mode |

# **4 Introduction to Mode Function Application**

### 4.1 Off-Grid Mode

In off-grid mode (GF or PV UPS), the system has one or two lines of mains power supply, PV power supply and 360 V battery bank.

### 4.1.1 Support load first (L)

Normal utility/mains supply: When the PV power is sufficient, PV powers the load and battery.

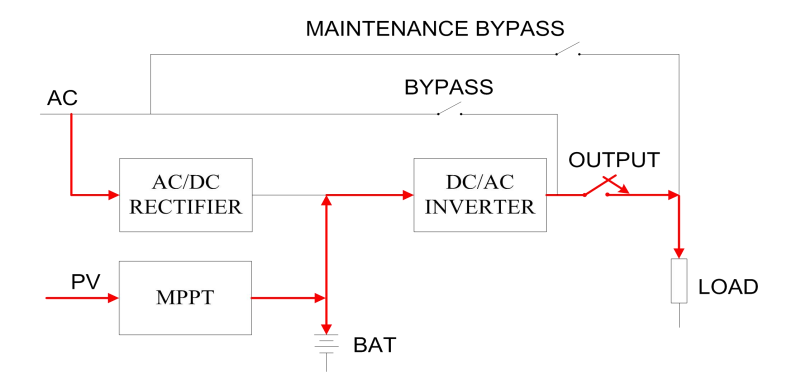

Figure 4-1 Power Supply Priority Mode 1

Normal utility/mains supply: When the PV power is insufficient, PV offers maximum power output, and the

loads are powered by PV module and the battery.

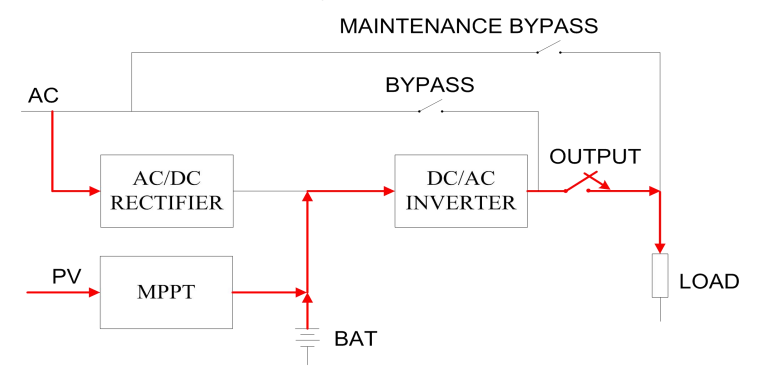

Figure 4-2 Power Supply Priority Mode 2

Normal utility/mains supply: When the PV power is insufficient and battery voltage is lower than the module DOD setting value, both the utility/mains supply and PV module supply power to the load, and the system automatically enters the current limit charging mode.

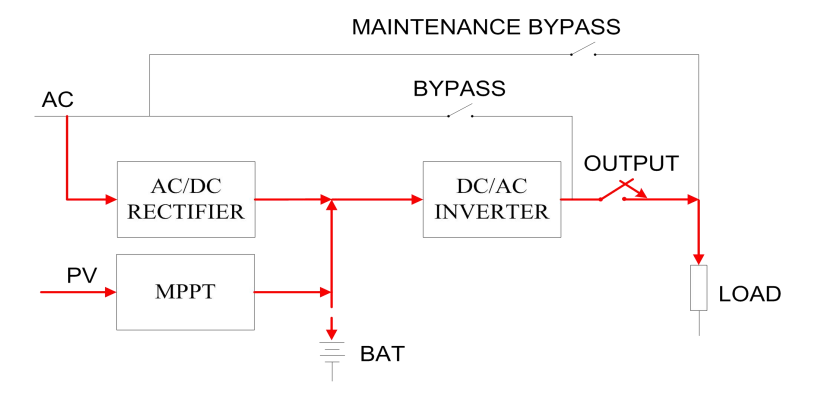

Figure 4-3 Power Supply Priority Mode 3

### 4.1.2 Store energy first (S)

Normal utility/mains supply: When the PV power is sufficient, PV module powers the load and battery.

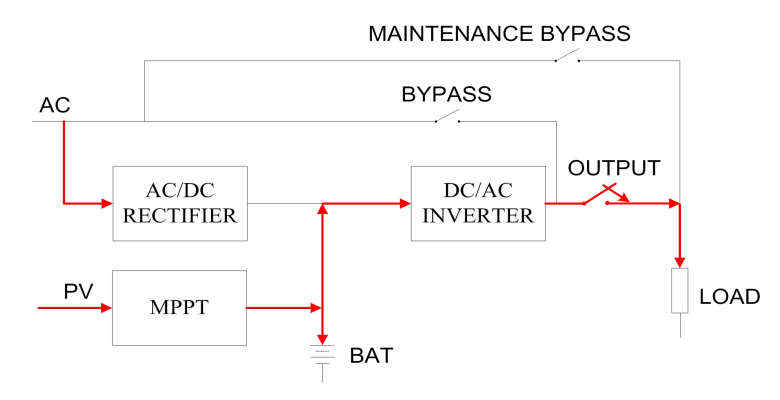

Figure 4-4 Energy Storage Priority Mode 1

Normal utility/mains supply: When the PV power is insufficient and lower than battery charging power, both PV module and utility/mains supply charge the battery and the utility/mains supply powers the loads.

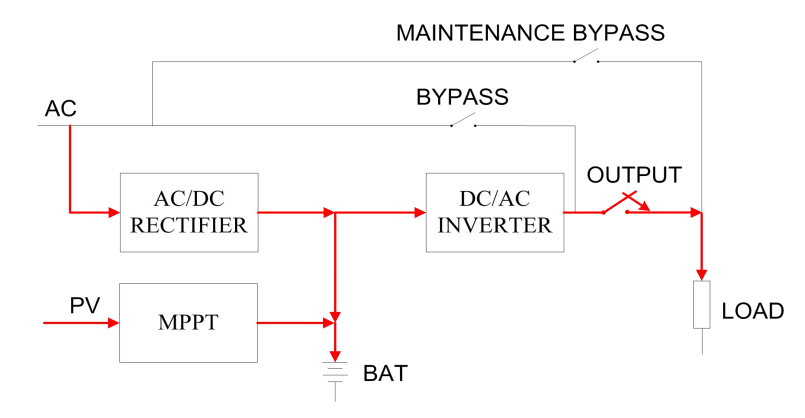

Figure 4-5 Energy Storage Priority Mode 2

Normal utility/mains supply: When the PV power is insufficient and larger than battery charging power, PV module charges the battery, both the utility/mains supply and PV module supply power to the loads.

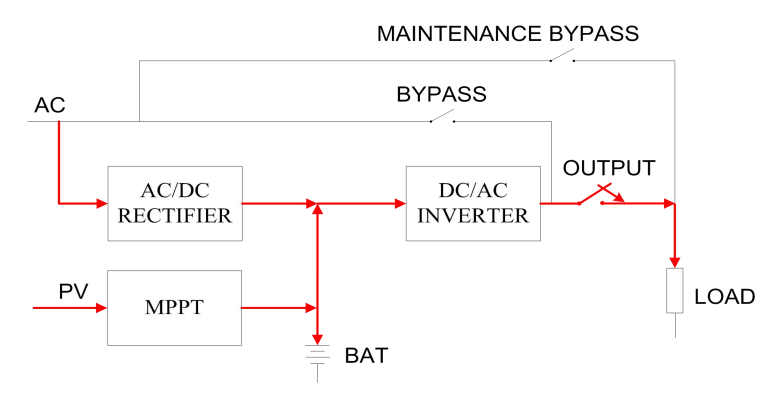

Figure 4-6 Energy Storage Priority Mode 3

### 4.1.3 AC charge off (O)

Normal utility/mains supply: When the PV power is sufficient, PV module powers the load and battery.

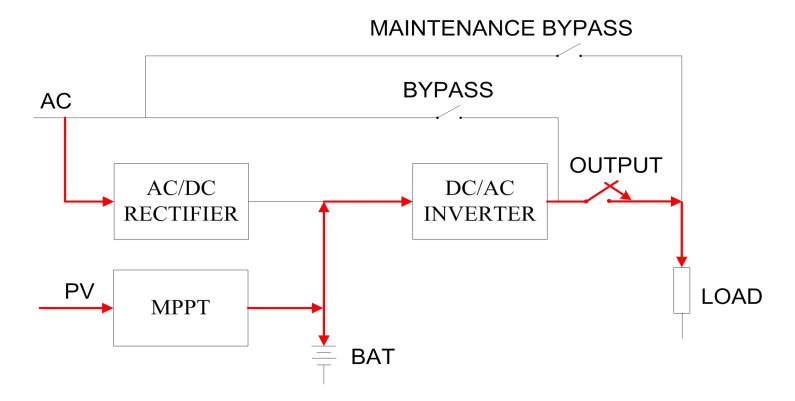

Figure 4-7 AC Charge Off Mode 1

Normal utility/mains supply: When the PV power is insufficient and lower than battery charging power, PV module only charges the battery while the load is powered by the utility/mains supply.

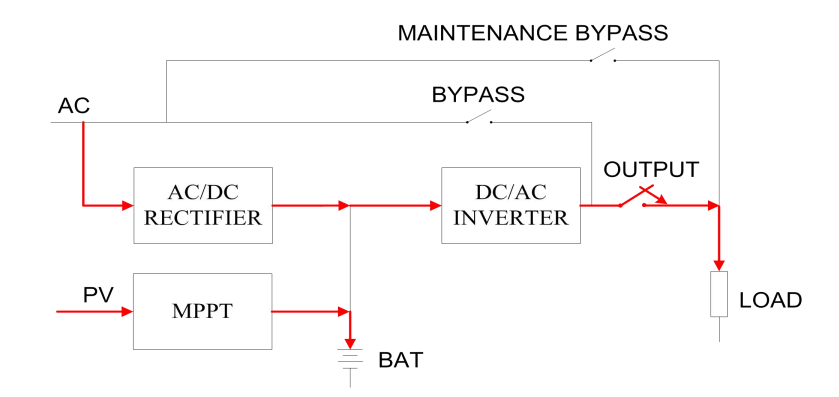

Figure 4-8 AC Charge Off Mode 2

Normal utility/mains supply: When the PV power is insufficient and larger than battery charging power, PV module charges the battery, while delivering excess energy with the utility/mains supply to the load.

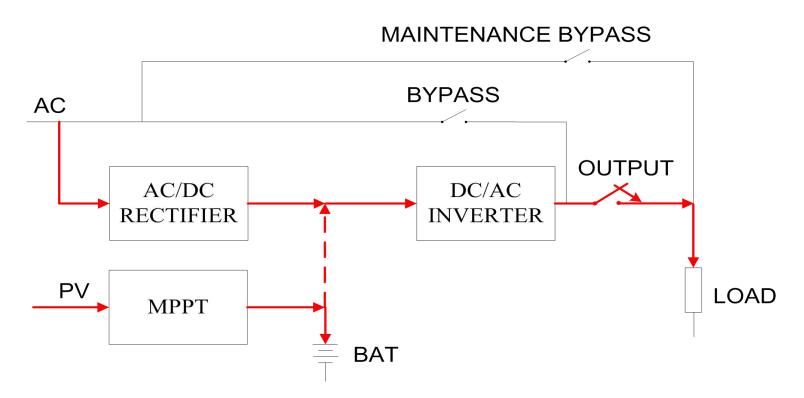

Figure 4-9 AC Charge Off Mode 3

Normal utility/mains supply: When the PV power is insufficient and battery voltage is lower than the module DOD setting value, both the utility/mains supply and PV module supply power to the load, and the system automatically enters the current limit charging mode.

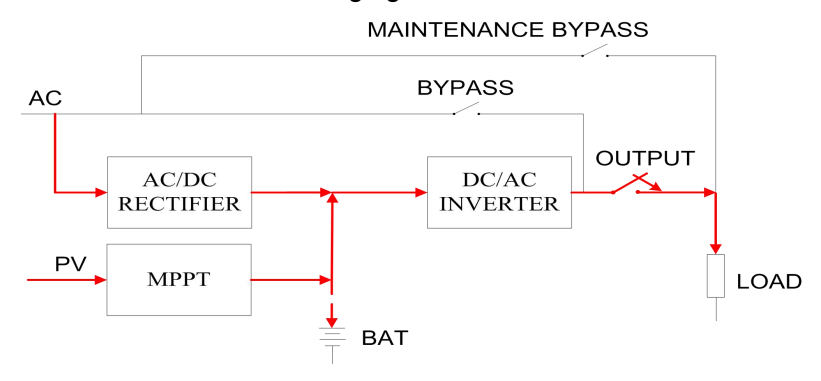

Figure 4-10 AC Charge Off Mode 4

### 4.2 ECO Mode

**Note:** When ECO mode is selected, output power down will be caused under certain conditions. Please select the ECO mode carefully!

• BYP, PV and AC input normal: When the PV power is sufficient, the rectifier and inverter will start up. The rectifier enters limited conduction-angle mode. The PV system supplies power to the loads in priority

and the remaining energy charges the battery.

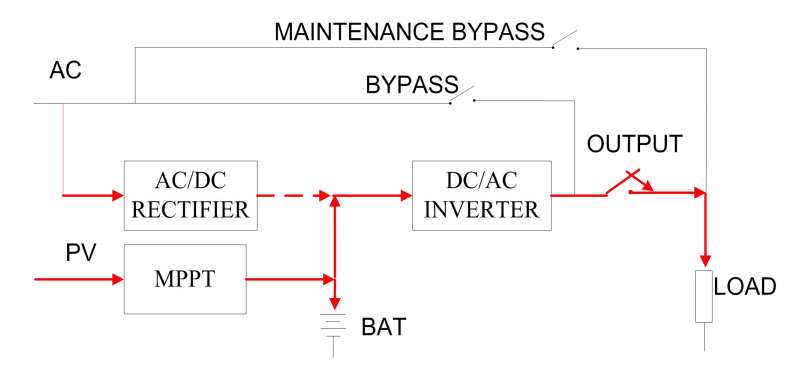

Figure 4-11 ECO Mode 1

• BYP, PV and AC input normal: When the PV power is lower than the load power and the rectifier power is larger than the load power, the rectifier will shut down. The loads will be powered by both PV module and battery.

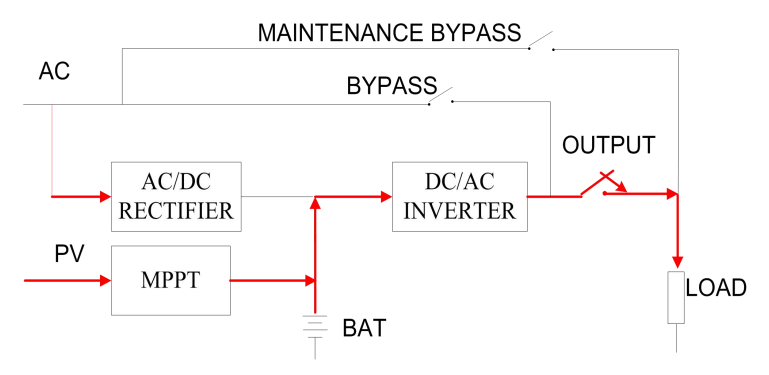

Figure 4-12 ECO Mode 2

At this time, when the battery is discharged to the DOD setting point, the system will shut down the inverter and the load will be powered by the bypass circuit. The PV only charges the battery. Until the battery voltage is equal to or greater than the rectifier equalizing charge voltage + 3 V and bypass output lasts for 10 minutes, the inverter will start up.

**Note:** In this state, if the bypass input is abnormal, the output will be completely powered down. Wait for the inverter to be started.

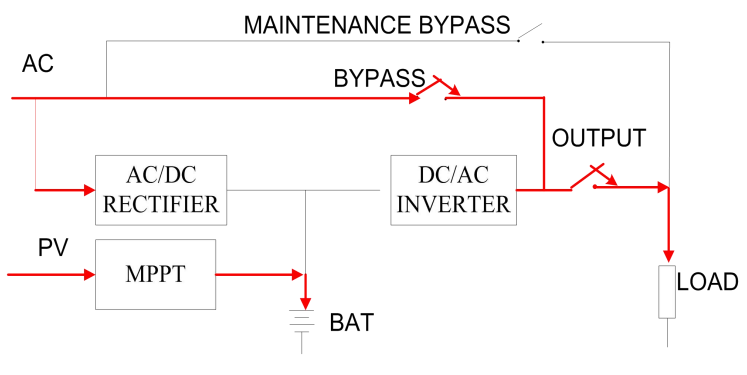

Figure 4-13 ECO Mode 3

• When BYP and AC input are abnormal, both PV + battery supply power to the load until the battery discharges to the EOD shutdown point.

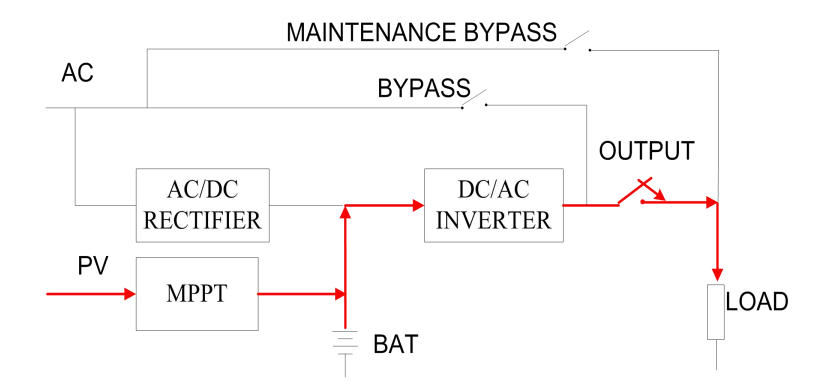

Figure 4-14 ECO Mode 4

### 4.3 Other Operation Modes

Battery test operation mode: In battery test mode, the battery powers the load. Until the battery voltage reaches the set DOD point, it will exit the battery test mode and be switched to the operation mode configured by the user.

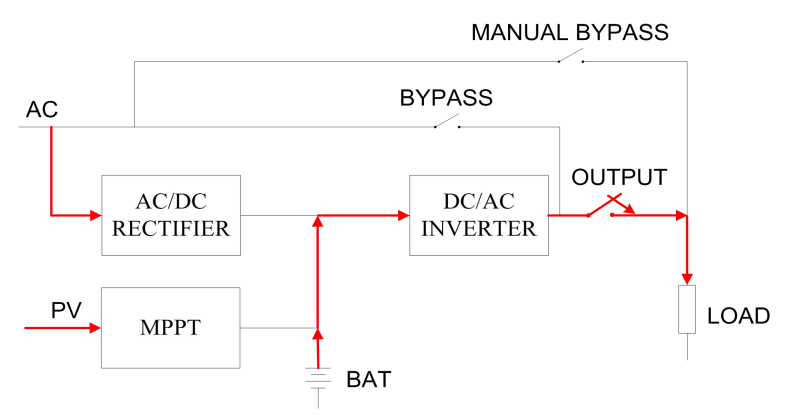

Figure 4-15 Battery Test Mode

Battery discharge operation mode: When the utility/mains supply and PV input are abnormal, battery powers the load. Until the battery voltage reaches the set EOD point, the inverter is turned off and the system output powers down.

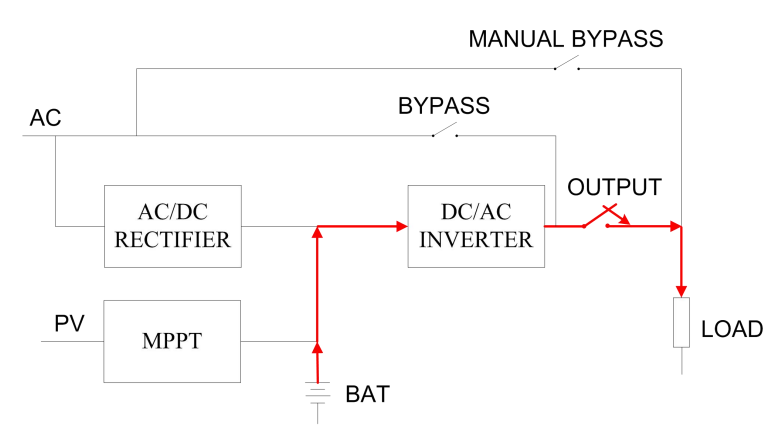

Figure 4-16 Battery Discharge Mode

Bypass operation mode: When the system fails, it will be automatically switched to the bypass mode and the PV charges the battery through MPPT module.

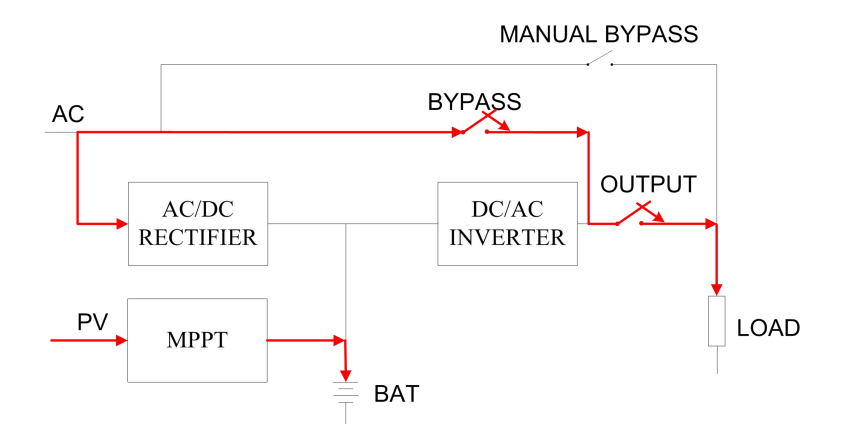

Figure 4-17 Bypass Operation Mode

Maintenance bypass operation mode: When maintain the system, it will enter this mode to prevent the system from output power off.

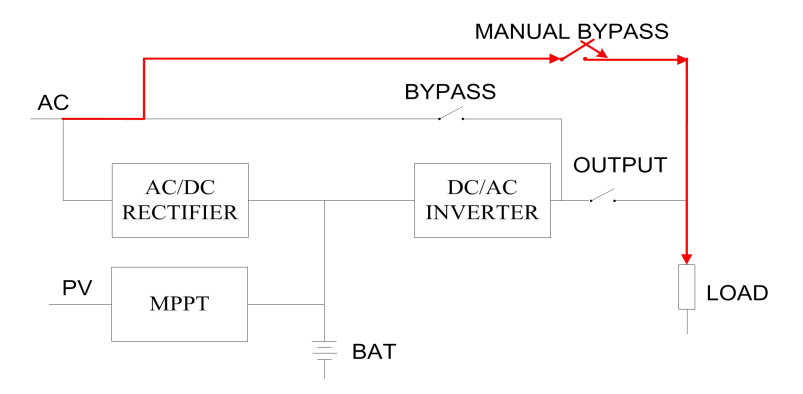

Figure 4-18 Maintenance Bypass Operation Mode

### 4.4 Microgrid Mode (Example of Application)

The system has a generator, PV power supply, 360V battery pack, peak stagger setting: AC input off.

• Generator is normal: When the PV power is sufficient, PV module powers the load and the battery.

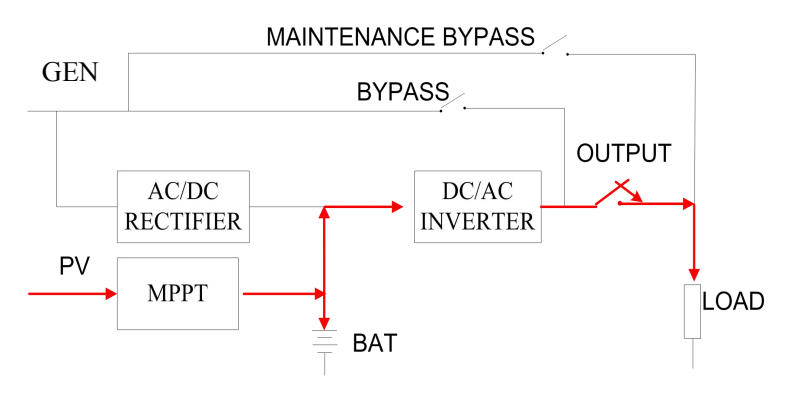

Figure 4-19 Microgrid Mode 1

• Generator is normal: When the PV power is insufficient, PV offers maximum power output, and the load is powered by both the PV module and the battery.

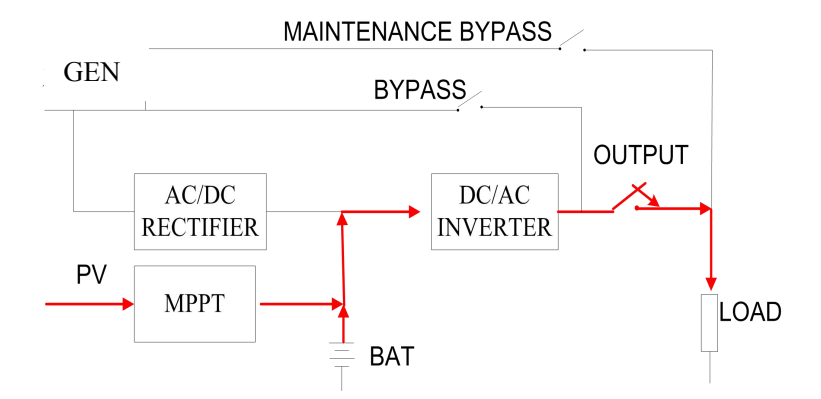

Figure 4-20 Microgrid Mode 2

• Generator is normal: When the PV power is insufficient and battery voltage is lower than the module DOD setting value, the system will start up the generator via the dry contact signal. At this time, the generator and PV charge the battery, and the remaining energy is supplied to the load.

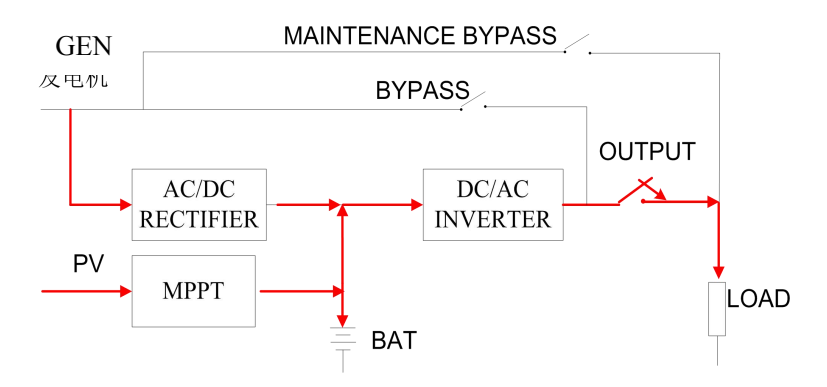

Figure 4-21 Microgrid Mode 3

• Generator is normal: When PV power is insufficient and battery voltage is lower than the module DOD setting value, the generator will be turned on. At this point, the generator powers the load and the PV module charges the battery. The generator does not charge the battery.

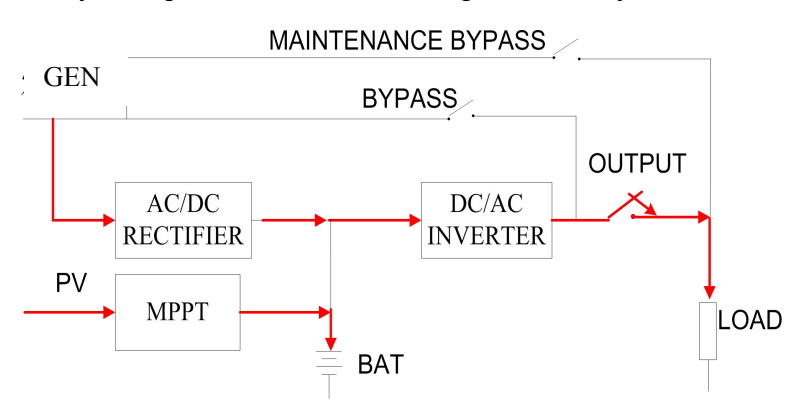

Figure 4-22 Microgrid Mode 4

• Generator is normal: When there is no PV input, the load is driven by the generator which will not charge the battery.

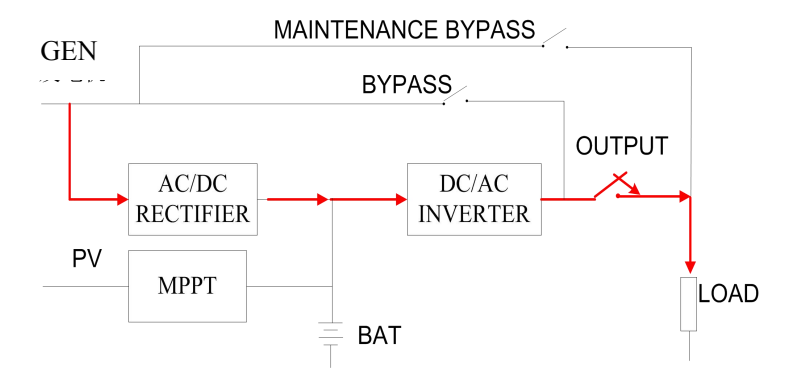

Figure 4-23 Microgrid Mode 5

• Generator is abnormal: When there is no PV input, the load is driven by the battery until the battery voltage reduces to EOD shutdown point.

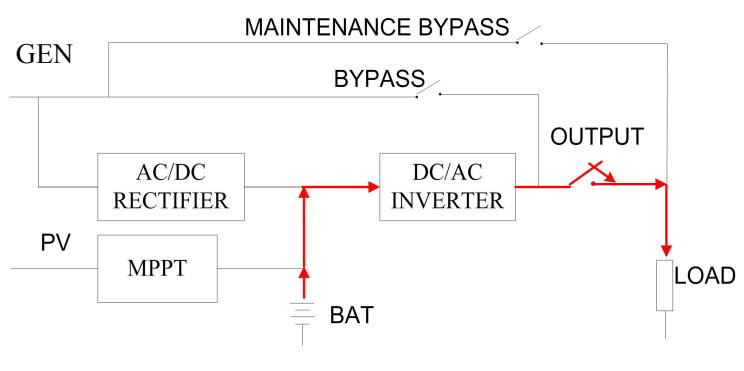

Figure 4-24 Microgrid Mode 6

# 5 Maintenance

### 5.1 Preventive Maintenance

Preventive maintenance of inverter system can ensure the reliability and long-term service of inverter. The following inspection should be done every month:

- Turn off the inverter (See 3 Operation).
- Check the air vents on this unit, make sure they are not blocked.
- Check whether the unit cover is covered with excessive dust.
- Check and make sure that the power cables are securely connected and the cable insulation is good.
- Ensure that the product is protected from moisture.
- Turn on the inverter (switch on/off).

### **5.2 Battery Maintenance**

**Note:** The battery must be replaced by a qualified electrician. Wasted batteries should be recycled. Do not litter.

Sealed lead acid battery and lithium battery can be connected to this inverter. Environmental factors impact battery life. Elevated ambient temperatures, poor quality utility power, and frequent short duration discharges will shorten battery life. Even if the battery is not used, its performance will gradually decline. It is suggested that make a discharge test every three months when there is no power failure for a long time

(Ensure that perform the battery discharge test under normal conditions of the bypass power supply). The battery inspection procedures are described as follows (when the battery service life is approached, the battery performance will decline rapidly, so the following inspection and maintenance must be kept in mind):

① Tap "🖼 → enter a password (default password: 87654321) → select "BAT TEST" → tap "YES"

on the display interface. At this time, the inverter shuts down the MPPT and rectifier, and the battery is discharged, the "REC" indicator light on the front panel is extinguished, the "MPPT" red indicator light is illuminated, and the "BAT" indicator flashes green.

② When the inverter is tested to the battery low voltage alarm (the discharge depth can be adjusted by itself), and "Bat self-test success" is displayed on the display interface, indicating that the manual battery maintenance has been completed. After this, the inverter rectifier starts up normally, and the output is switched to the mains inverter output without interruption and charge the batteries. If necessary,

the maintenance personnel only need to select the "CLR TEST" option in the 🖼 menu to stop the

manual maintenance of the battery, and the inverter is restored to normal operation mode.

③ As the time of use goes by, battery performance gradually declines (identified by discharge time). When the discharge time drops to 80% of the initial value, its performance degradation is accelerated. Accordingly, the battery test time should be changed from once every six months to once a month.

④ Dust-proof treatment: Remove dust and dirt from the battery.

(5) Verify that all the battery cables are not loose or corroded, and replace and repair them if necessary.

(6) Ensure that batteries and battery terminals are securely connected.

### 5.3 Troubleshooting

### 5.3.1 Fault and Alarm Messages

This section lists the fault and alarm messages that the inverter might display. A suggested corrective action is listed with each alarm message to help you troubleshoot problems.

| Тар " | abc | " to | view. |
|-------|-----|------|-------|
|-------|-----|------|-------|

| Alarm/Event                            | Description                                                                                                 | Corrective Action                                                                                                    |
|----------------------------------------|----------------------------------------------------------------------------------------------------|----------------------------------------------------------------------------------------------------|
| AC mains fault                         | Any one of rectifier input power<br>phase sequence, voltage, frequency<br>and voltage imbalance is abnormal | Check and confirm the input power voltage and frequency are consistent with the system requirements, and the switch is normal. |
| AC mains voltage abnormal              | AC mains voltage is out of system rated value range                                                         | Adjust the system input power or wait for recovery (for short-time abnormalities)                                              |
| AC mains<br>frequency<br>abnormal      | AC mains frequency is out of system rated value range                                                       | Adjust the system input power or wait for recovery (for short-time abnormalities)                                              |
| AC mains phase<br>sequence<br>abnormal | AC mains phase sequence access error                                                                        | Adjust any two phases in system input wiring                                                                                   |
| Bypass overload                        | Bypass load $\geq$ 150% timeout, bypass                                                                     | Deloading < 90%, press "FAULT CLEAR"                                                                                           |

| protection                            | output is turned off                                                                                                    | to recover                                                                                                    |
|---------------------------------------|----------------------------------------------------------------------------------------------------|----------------------------------------------------------------------------------------------------|
| Inverter overload                     | Inverter load ≥ 150% timeout,                                                                                                    |                                                                                                    |
| protection                            | inverter protection power off                                                                                                    |                                                                                                    |
| Output overload                       | Load is greater than 105%                                                                                                    | Deloading < 90%                                                                                                    |
| Rectifier fault                       | After rectifier is activated, the rectifier voltage is lower than the system set value.                                                              | Press "FAULT CLEAR" to recover; if not<br>solved,<br>ask local authorized technicians for<br>troubleshooting                            |
| Rectifier bus overvoltage             | Bus voltage high voltage protection                                                                                                    |                                                                                                    |
| Rectifier soft start failure          | Rectifier soft-start does not succeed                                                                                                    |                                                                                                    |
| Charger fault                         | Charge current is greater than the set value                                                                                                    |                                                                                                    |
| Low bus low voltage power off         | Battery discharge, bus voltage is lower than the minimum set value                                                                                   | Wait for AC mains recovery or PV power<br>to be sufficient. When the battery<br>capacity $\geq$ 90%, system automatically<br>powers on; |
| Low battery voltage                   | Battery voltage is lower than the set value                                                                                                    |                                                                                                    |
| Battery EOD                           | Battery voltage is lower than the minimum value                                                                                                    |                                                                                                    |
| Switch times are limited in this hour | Within one hour, the number of times<br>of switch to inverter reaches 6, and<br>only count the total number of times<br>whether it continues or not; | After waiting for 1 hour, the system becomes normal and automatically starts                                                            |
| Bypass fault                          | Any one of rectifier input power<br>phase sequence, voltage, frequency<br>and voltage imbalance is abnormal.                                         | Check and confirm the input power voltage and frequency are consistent with the system requirements, and the switch is normal.          |
| Bypass phase sequence reverse         | Bypass phase sequence is reversed                                                                                                    | Adjust any two phases in system input wiring                                                                                            |
| Bypass voltage<br>abnormal            | AC mains voltage is out of system rated value range                                                                                                  | Adjust the system input power or wait for recovery (for short-time abnormalities)                                                       |
| Bypass frequency                      | Inverter frequency cannot track                                                                                                    |                                                                                                    |
| beyond tracking                       | bypass                                                                                                    |                                                                                                    |
| Bypass thyristor<br>fault             | Bypass thyristor is abnormal                                                                                                    | Press "FAULT CLEAR" to recover; if not<br>solved,<br>ask local authorized technicians for<br>troubleshooting;                           |
| Inverter thyristor fault              | Inverter thyristor is abnormal                                                                                                    |                                                                                                    |
| A inverter output                     | A phase inverter voltage is above /                                                                                                    |                                                                                                    |
| voltage high /low                     | below the set value                                                                                                    |                                                                                                    |

| B inverter output    | B phase inverter voltage is above /    |                                           |
|----------------------|----------------------------------------|-------------------------------------------|
| voltage high / low   | below the set value                    |                                           |
| C inverter output    | C phase inverter voltage is above /    |                                           |
| voltage high / low   | below the set value                    |                                           |
| Inverter IGBT        | Inverter current is greater than the   |                                           |
| over-current         | set value                              |                                           |
| Radiator             | System over temperature protection     |                                           |
| over-temperature     | System over-temperature protection     |                                           |
| Fon foult            | The system detected an abnormal        | Ask local authorized technicians for      |
| Fan lauit            | rotation of the fan                    | troubleshooting                           |
|                      | Three-phase maximum output             | Confirm the load connecting wire or load  |
| Output chart aircuit | current effective value is 5 times of  | If they are normal proce "EALUTICLEAP"    |
|                      | rated power, the time is 100ms, short  | to rocover                                |
|                      | circuit protection;                    |                                           |
|                      |                                        | Remove the remote EPO command and         |
| EPO                  | Panel red button is pressed or         | execute the "Power Off Procedure".        |
|                      | remote EPO operation                   | Perform the "Power On Procedure" after    |
|                      |                                        | the system is powered off.                |
| Battery not          | The battery air switch is not closed   | Check if the battery output air switch or |
| connected            |                                        | battery is good                           |
|                      | The main control board J32 is a        |                                           |
|                      | standalone/parallel settings port      |                                           |
|                      | ("12 parallel, 56standalone"), one     |                                           |
| Parallel line        | of the followings reports failure: 1,  | Properly connect the short-circuit can    |
| connection fault     | stand-alone but short circuit cap      |                                           |
|                      | connects to 12 pin of J32; 2, parallel |                                           |
|                      | but short circuit cap connects to 56   |                                           |
|                      | pin of J32                             |                                           |
| Noto: "Occur" moon   | a avaantian accure and "Disannaar" may | and execution has disappeared             |

Note: "Occur" means exception occurs and "Disappear" means exception has disappeared.

Table 5-1 Common abnormality comparison table

### 5.3.2 MPPT Module Fault and Alarm Messages

Tap  $\longrightarrow$   $\rightarrow$  to switch to the MPPT event log for viewing.

| Alarm/Event       | Description                            | Corrective Action                                      |
|-------------------|----------------------------------------|--------------------------------------------------------|
| PV n# reversed    | MPPT n # module PV input line          | Check and adjust the MPPT n # PV                       |
| polarity          | polarity reversed                      | input line polarity                                    |
| MDDT foult        | MPPT evetom fault                      | Ask local authorized technicians for                   |
|                   |                                        | troubleshooting                                        |
| MDDT              |                                        | Check if the MPPT module screws                        |
| Communication     | MPPT communication is interrupted      | are loose;                                             |
| abnormal          | MEET communication is interrupted      | <ul> <li>If not loose, ask local authorized</li> </ul> |
| abriorriai        |                                        | technicians for troubleshooting                        |
| MPPT over-current | PV plate power is too large, resulting | Determine the plate power is in line                   |
| protection        | in instantaneous over-current          | with system ratings                                    |

| MPPT<br>over-temperature<br>protection                                               | Module over-temperature due to<br>excessive plate power or excessive<br>local temperature rise or fan failure | <ul> <li>Confirm if the plate power and<br/>ambient temperature comply with<br/>system requirements</li> <li>Ask local authorized technicians for<br/>troubleshooting</li> </ul>                                                                       |
|--------------------------------------------------------------------------------------|----------------------------------------------------------------------------------------------------|----------------------------------------------------------------------------------------------------|
| BUS overvoltage                                                                      | Load instantaneous connection and<br>removal causes bus fluctuations                                          | <ul> <li>The system should automatically<br/>adjust and recover after 1 minute;</li> </ul>                                                                                                    |
| PV capacitor<br>overvoltage                                                          | Load instantaneous connection and<br>removal causes bus fluctuations                                          | <ul> <li>Ask local authorized technicians for<br/>troubleshooting</li> </ul>                                                                                                    |
| PV overvoltage                                                                       | Plate configuration voltage is too high                                                                       | Reduce the Voc voltage of the plates in series                                                                                                    |
| PV under-voltage                                                                     | Sun illumination is insufficient                                                                              | Confirm the plate direction laying slope                                                                                                    |
| MPPT not detected                                                                    | MPPT is off or communication is interrupted                                                                   | <ul> <li>MPPT system is automatically powered off and exists at night;</li> <li>Turn PV n # input switch on;</li> <li>If MPPT module fastening screws are loose, fasten them;</li> <li>Ask local authorized technicians for troubleshooting</li> </ul> |
| PV charging is on                                                                    | PV energy is sufficient and system works normally                                                             | Normal phenomenon                                                                                                    |
| PV charging is off                                                                   | PV energy is insufficient or MPPT has been turned off manually                                                | It is common that PV energy is<br>insufficient at nightfall;<br>Go into the MPPT settings, and turn on<br>charging.                                                                                                    |
| Note: "Occur" means exception occurs and "Disappear" means exception has disappeared |                                                                                                    |                                                                                                    |
| Table 15 MPPT alarm information                                                      |                                                                                                    |                                                                                                    |